Dell Vostro 3250 Příručka majitele

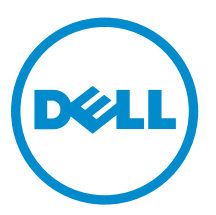

Regulační model: D13S Regulační typ: D13S001

# Poznámky, upozornění a varování

**POZNÁMKA:** POZNÁMKA označuje důležité informace, které umožňují lepší využití počítače.

VÝSTRAHA: UPOZORNĚNÍ poukazuje na možnost poškození hardwaru nebo ztráty dat a poskytuje návod, jak se danému problému vyhnout.

VAROVÁNÍ: VAROVÁNÍ upozorňuje na potenciální nebezpečí poškození majetku, úrazu nebo smrti.

**Copyright © 2015 Dell Inc. Všechna práva vyhrazena.** Tento produkt je chráněn autorskými právy a právy na duševní vlastnictví Spojených států a mezinárodními právy. Dell™ a logo Dell jsou obchodní známky společnosti Dell Inc. ve Spojených státech a/nebo v jiných jurisdikcích. Všechny ostatní značky a názvy uvedené v tomto dokumentu mohou být obchodní známky příslušných společností.

2015 - 09

Rev. A00

# Obsah

| 1 Manipulace uvnitř počítače                        | 5  |
|-----------------------------------------------------|----|
| Před manipulací uvnitř počítače                     | 5  |
| Vypnutí počítače                                    | 6  |
| Po manipulaci uvnitř počítače                       | 6  |
| Demontáž krytu                                      | 7  |
| Montáž krytu                                        | 7  |
| Demontáž čelního krytu                              | 7  |
| Montáž čelního krytu                                | 8  |
| Demontáž sestavy pevného disku                      | 8  |
| Montáž sestavy pevného disku                        | 10 |
| Demontáž optické jednotky                           |    |
| Montáž optické mechaniky                            | 12 |
| Demontáž krytu ventilátoru chladiče                 | 12 |
| Montáž sestavy chladiče                             | 13 |
| Demontáž sestavy chladiče                           | 13 |
| Montáž sestavy chladiče                             | 14 |
| Vyjmutí paměti                                      | 14 |
| Instalace paměti                                    |    |
| Demontáž jednotky zdroje napájení                   |    |
| Montáž jednotky zdroje napájení (PSU)               | 16 |
| Demontáž systémového ventilátoru                    |    |
| Montáž systémového ventilátoru                      | 17 |
| Vyjmutí karty WLAN                                  |    |
| Montáž karty sítě WLAN                              |    |
| Demontáž knoflíkové baterie                         |    |
| Montáž knoflíkové baterie                           |    |
| Vyjmutí rozšiřující karty                           | 19 |
| Montáž rozšiřující karty                            | 20 |
| Demontáž základní desky                             | 20 |
| Montáž základní desky                               | 22 |
| Rozvržení základní desky                            | 23 |
| 2 Řešení problémů s počítačem                       | 25 |
| Diagnostické signály indikátoru LED napájení        | 25 |
| Chybové zprávy diagnostiky                          | 26 |
| Zprávy o chybách systému                            | 30 |
| 3 Přehled nástroje System Setup (Nastavení systému) |    |

| Přístup do nastavení systému                       |    |
|----------------------------------------------------|----|
| Možnosti nástroje System Setup (Nastavení systému) |    |
| 4 Specifications                                   |    |
| 5 Kontaktování společnosti Dell                    | 40 |

# Manipulace uvnitř počítače

## Před manipulací uvnitř počítače

Řiďte se těmito bezpečnostními pokyny, které pomohou ochránit počítač před případným poškozením a zajistí vaši bezpečnost. Pokud není uvedeno jinak, u každého postupu v tomto dokumentu se předpokládá splnění následujících podmínek:

- Přečetli jste si bezpečnostní informace dodané s počítačem.
- Součást je možné nahradit nebo (v případě zakoupení samostatně) nainstalovat pomocí postupu pro odebrání provedeném v obráceném pořadí.

VAROVÁNÍ: Před otevřením panelů nebo krytu počítače odpojte všechny zdroje napájení. Po dokončení práce uvnitř počítače nainstalujte zpět všechny kryty, panely a šrouby předtím, než připojíte zdroje napájení.

VAROVÁNÍ: Před manipulací uvnitř počítače si přečtěte bezpečnostní pokyny dodané s počítačem. Další informace o vzorových bezpečnostních postupech naleznete na stránkách www.Dell.com/regulatory compliance

VÝSTRAHA: Mnohé z oprav smí provádět pouze certifikovaný servisní technik. Sami byste měli odstraňovat pouze menší problémy a provádět jednoduché opravy, k nimž vás opravňuje dokumentace k produktu nebo k nimž vás prostřednictvím internetu či telefonicky vyzve tým služeb a podpory. Na škody způsobené neoprávněným servisním zásahem se nevztahuje záruka. Přečtěte si bezpečnostní pokyny dodané s produktem a dodržujte je.

VÝSTRAHA: Aby nedošlo k elektrostatickému výboji, použijte uzemňovací náramek nebo se opakovaně dotýkejte nenatřeného kovového povrchu (například konektoru na zadní straně počítače).

VÝSTRAHA: Zacházejte se součástmi a kartami opatrně. Nedotýkejte se součástí ani kontaktů na kartě. Držte kartu za okraje nebo za montážní svorku. Součásti, jako je například procesor, držte za okraje, ne za kolíky.

VÝSTRAHA: Při odpojování kabelu vytahujte kabel za konektor nebo za vytahovací poutko, ne za vlastní kabel. Konektory některých kabelů mají upevňovací západku. Pokud odpojujete tento typ kabelu, před jeho vytažením západku zmáčkněte. Když oddělujete konektory od sebe, zarovnejte je tak, aby nedošlo k ohnutí kolíků. Také před připojením kabelu se ujistěte, že jsou oba konektory správně zarovnané.

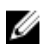

POZNÁMKA: Barva počítače a některých součástí se může lišit od barev uvedených v tomto dokumentu.

Aby nedošlo k poškození počítače, před manipulací s vnitřními součástmi počítače proveďte následující kroky.

- 1. Ujistěte se, že je pracovní povrch rovný a čistý, aby nedošlo k poškrábání krytu počítače.
- 2. Vypněte počítač (viz část Vypnutí počítače).

VÝSTRAHA: Při odpojování síťového kabelu nejprve odpojte kabel od počítače a potom jej odpojte od síťového zařízení.

- 3. Odpojte všechny síťové kabely od počítače.
- 4. Odpojte počítač a všechna připojená zařízení od elektrických zásuvek.
- 5. U odpojeného počítače stiskněte a podržte tlačítko napájení a uzemněte tak základní desku.
- 6. Sejměte kryt.

VÝSTRAHA: Před manipulací s vnitřními součástmi počítače proveďte uzemnění tím, že se dotknete nenatřené kovové plochy, jako například kovové části na zadní straně počítače. Během práce se opětovně dotýkejte nenatřeného kovového povrchu, abyste vybili statickou elektřinu, která by mohla interní součásti počítače poškodit.

### Vypnutí počítače

VÝSTRAHA: Aby nedošlo ke ztrátě dat, před vypnutím počítače uložte a zavřete všechny otevřené soubory a ukončete všechny spuštěné aplikace.

- 1. Vypnutí počítače (Windows 8,1):
  - Zařízení s dotykovým ovládáním:
  - Přejetím prstem od středu k pravému okraji obrazovky otevřete nabídku Ovládací tlačítka, kde vyberete tlačítko Nastavení.
  - b. Vybrat <sup>(1)</sup> a poté na možnost **Vypnout**. nebo
  - a. Na úvodní obrazovce klepněte na <sup>(1)</sup> a poté na možnost Vypnout.
  - Pomocí myši:
  - a. Umístěte ukazatel myši do pravého horního rohu obrazovky a klikněte na tlačítko Nastavení.
  - Klikněte na <sup>(1)</sup> a poté na možnost Vypnout.
     nebo
  - a. Na úvodní obrazovce klikněte na <sup>(U)</sup> a poté na možnost Vypnout.
- 2. Vypnutí počítače (Windows 7):
  - a. Klikněte na tlačítko Start 🗐.
  - Klikněte na tlačítko Vypnout. nebo
  - a. Klikněte na tlačítko Start 5
  - b. Klikněte na šipku v pravém spodním rohu nabídky Start a poté klikněte na možnost Odhlásit.
- Ujistěte se, že je vypnutý počítač i veškerá další připojená zařízení. Pokud se počítač a připojená zařízení při ukončení operačního systému automaticky nevypnou, vypněte je stiskem tlačítka napájení po dobu 6 vteřin.

#### Po manipulaci uvnitř počítače

Po dokončení montáže se ujistěte, že jsou připojena všechna externí zařízení, karty a kabely. Učiňte tak dříve, než zapnete počítač.

1. Nasaďte kryt.

VÝSTRAHA: Chcete-li připojit síťový kabel, nejprve připojte kabel do síťového zařízení a teprve poté do počítače.

- 2. Připojte k počítači všechny telefonní nebo síťové kabely.
- 3. Připojte počítač a všechna připojená zařízení do elektrických zásuvek.
- 4. Zapněte počítač.
- 5. Podle potřeby spusťte nástroj **Dell Diagnostics (Diagnostika Dell)** a ověřte, zda počítač pracuje správně.

## Demontáž krytu

- 1. Postupujte podle pokynů v části <u>Před manipulací uvnitř počítače</u>.
- 2. Kryt vyjměte následovně:
  - a. Vyšroubujte šrouby připevňující kryt k počítači [1].
  - b. Posuňte kryt počítače směrem k zadní straně počítače [2].
  - c. Zvedněte a vyjměte kryt z počítače [3].

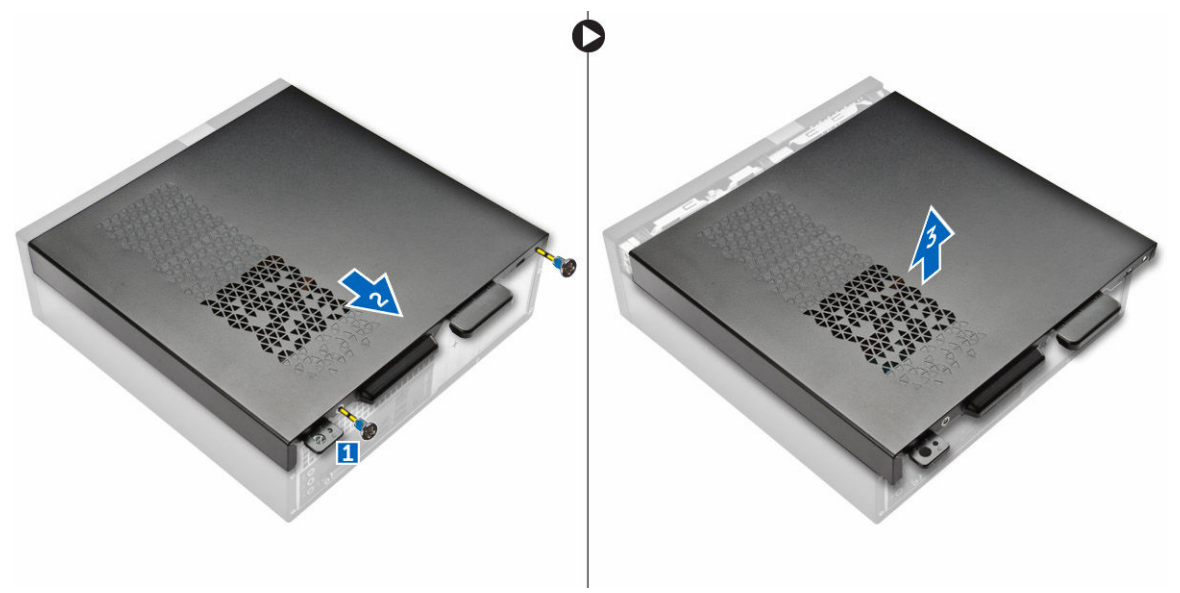

Obrázek 1.

### Montáž krytu

- 1. Vysuňte kryt ze zadní strany počítače, tak aby západky zaklaply.
- 2. Namontováním šroubů upevněte kryt.
- 3. Postupujte podle pokynů v části Po manipulaci uvnitř počítače.

#### Demontáž čelního krytu

- 1. Postupujte podle pokynů v části Před manipulací uvnitř počítače.
- 2. Sejměte kryt.
- 3. Kryt vyjměte následovně:

- a. Zvedněte západky [1] a vytáhněte čelní kryt [2].
- b. Zvedněte čelní kryt a vyjměte jej z počítače [3].

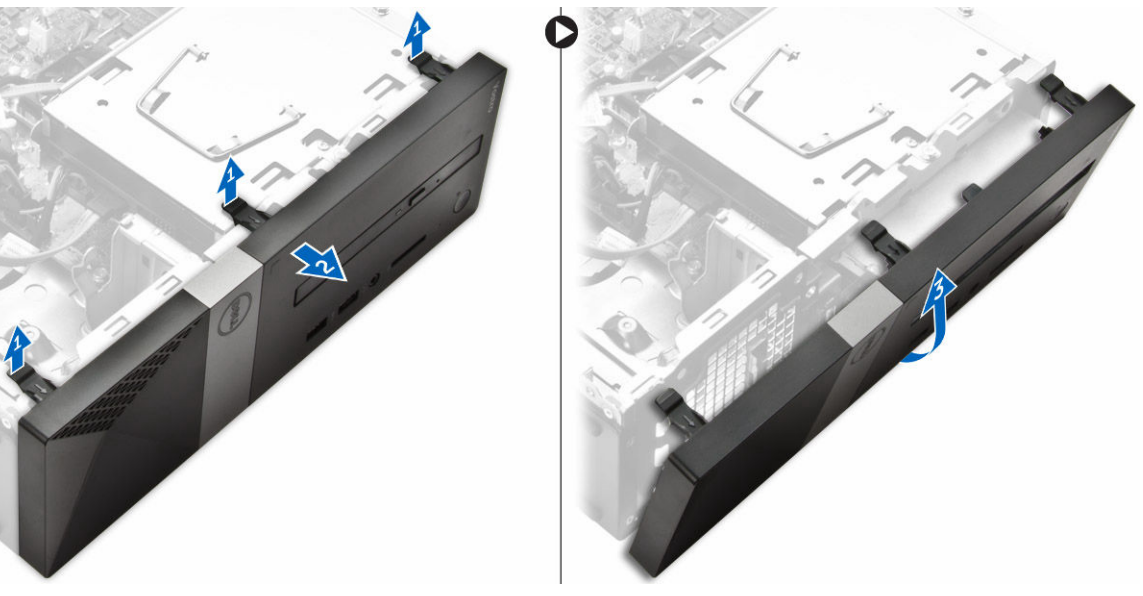

Obrázek 2.

### Montáž čelního krytu

- 1. Podržte čelní kryt a zajistěte, aby háčky na západkách zapadly do drážek na počítači.
- 2. Otočte čelní kryt směrem k přední části počítače.
- 3. Zatlačte na čelní kryt tak, dokud západky nezacvaknou.
- 4. Nasaďte kryt.
- 5. Postupujte podle pokynů v části Po manipulaci uvnitř počítače.

#### Demontáž sestavy pevného disku

- 1. Postupujte podle pokynů v části <u>Před manipulací uvnitř počítače</u>.
- 2. Demontujte následující součásti:
  - a. <u>kryt,</u>
  - b. čelní kryt
- 3. Odpojte od pevného disku napájecí a datové kabely.

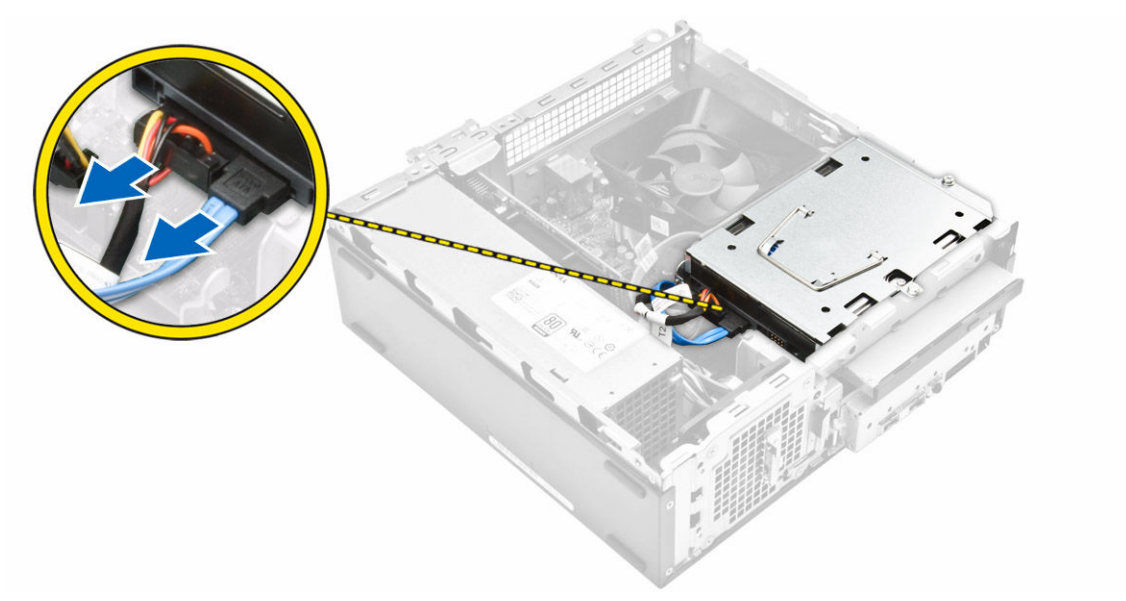

#### Obrázek 3.

- 4. Sestavu pevného disku vyjmete následovně:
  - a. Vyšroubujte šrouby, které připevňují pevný disk k přihrádce pevného disku [1].
  - b. Zvedněte rukojeť přihrádky pevného disku [2] a z přihrádky ho vysuňte [3].

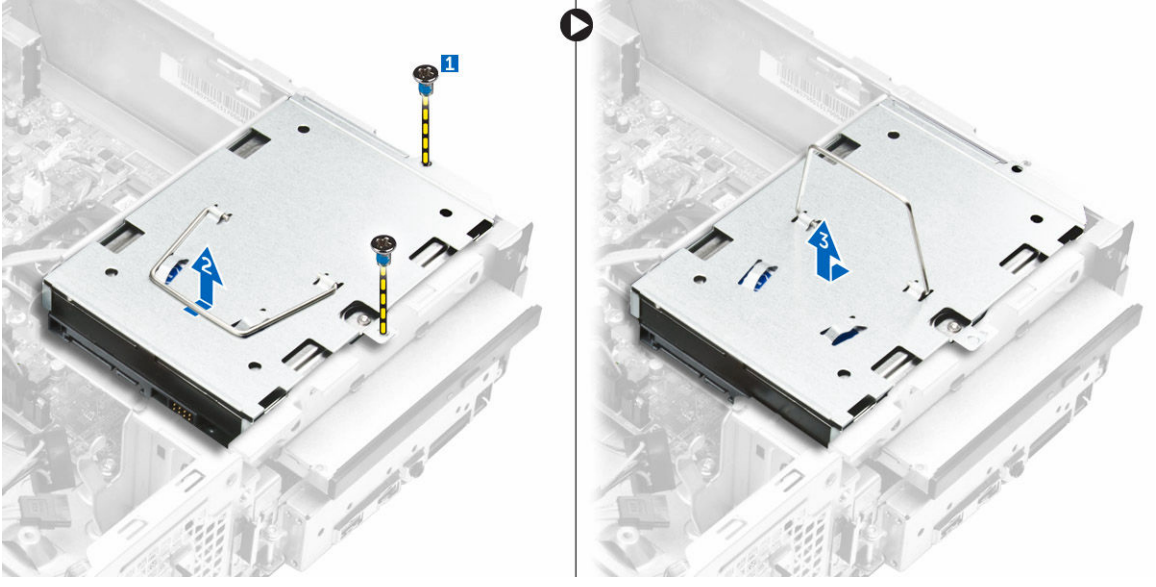

#### Obrázek 4.

- 5. Držák pevného disku vyjmete následovně:
  - a. Vyjměte šrouby upevňující pevný disk k držáku [1].
  - b. Vysuňte pevný disk z držáku [2].

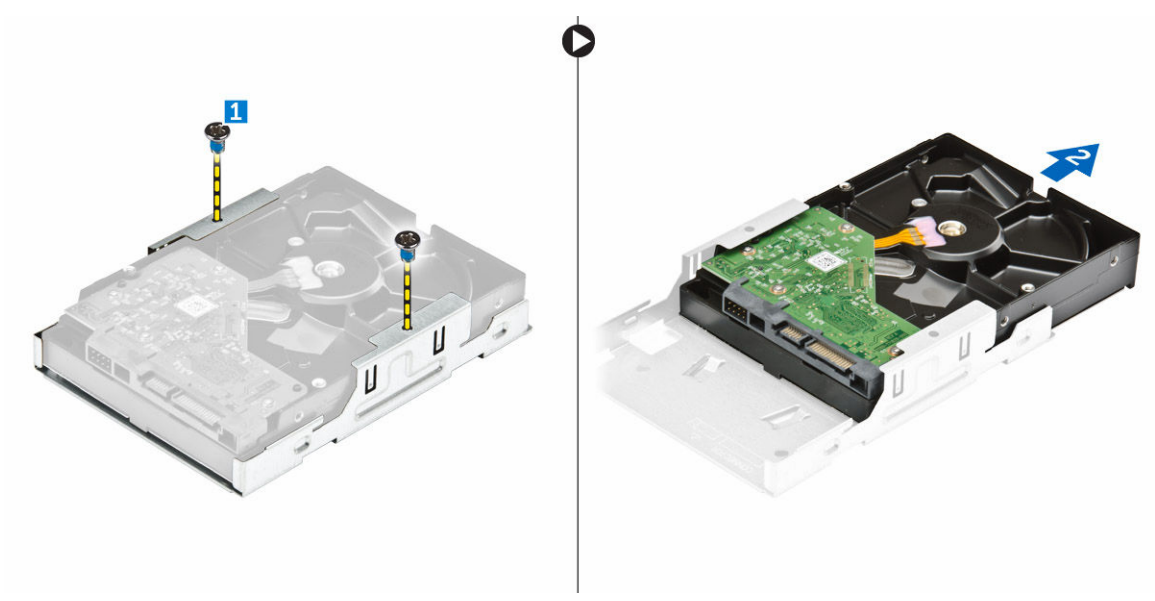

Obrázek 5.

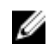

POZNÁMKA: Držák pevného disku vyjímejte pouze v případě, když provádíte náhradu novým pevným diskem. Pokud je vyjmutí pevného disku pouze krok před vyjmutím jiných komponent, ignorujte krok 5.

#### Montáž sestavy pevného disku

- 1. Zasuňte pevný disk do držáku.
- 2. Připevněte pevný disk k držáku pomocí šroubů.
- 3. Držte rukojeť a zasuňte sestavu pevného disku do přihrádky.
- 4. Utáhněte šrouby upevňující sestavu pevného disku k počítači.
- 5. K pevnému disku připojte datový a napájecí kabel.
- 6. Namontujte tyto součásti:
  - a. čelní kryt
  - b. kryt,
- 7. Postupujte podle pokynů v části Po manipulaci uvnitř počítače.

#### Demontáž optické jednotky

- 1. Postupujte podle pokynů v části Před manipulací uvnitř počítače.
- 2. Demontujte následující součásti:
  - a. kryt,
  - b. čelní kryt
  - c. sestava pevného disku
- 3. Optickou jednotku uvolněte následovně:
  - a. Odpojte od optické jednotky napájecí a datové kabely [1].
  - b. Vyjměte šroub, který připevňuje optickou jednotku k přihrádce disku [2].

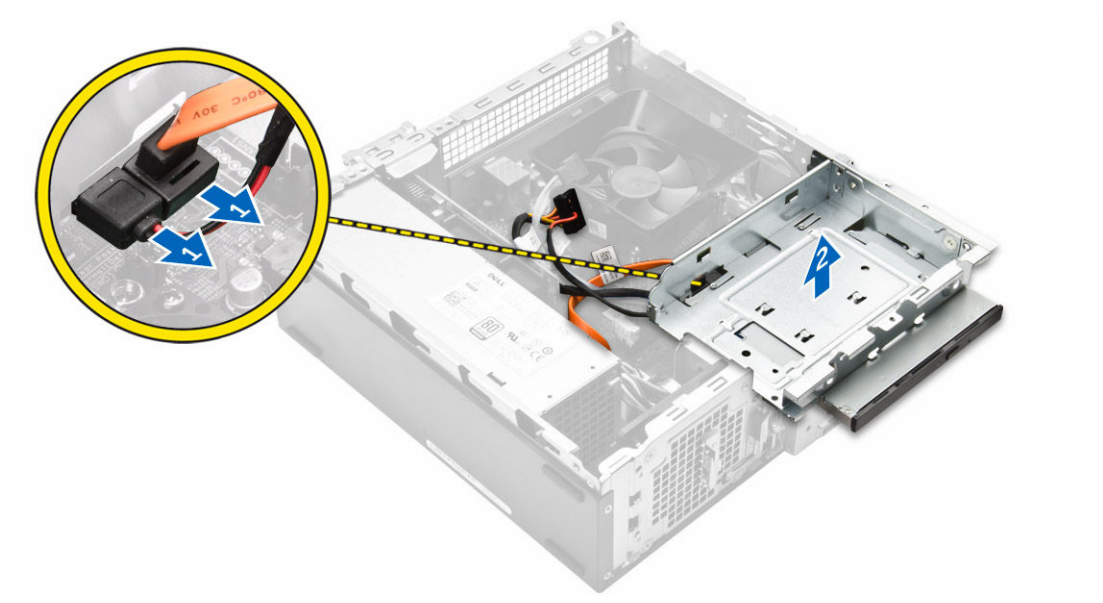

#### Obrázek 6.

- 4. Optickou jednotku vyjměte následovně:
  - a. Zatlačte na modrou západku pro uvolnění optické jednotky [1].
  - b. Optickou jednotku vysuňte [2] a vytažením ji vyjměte ze šasi [3].

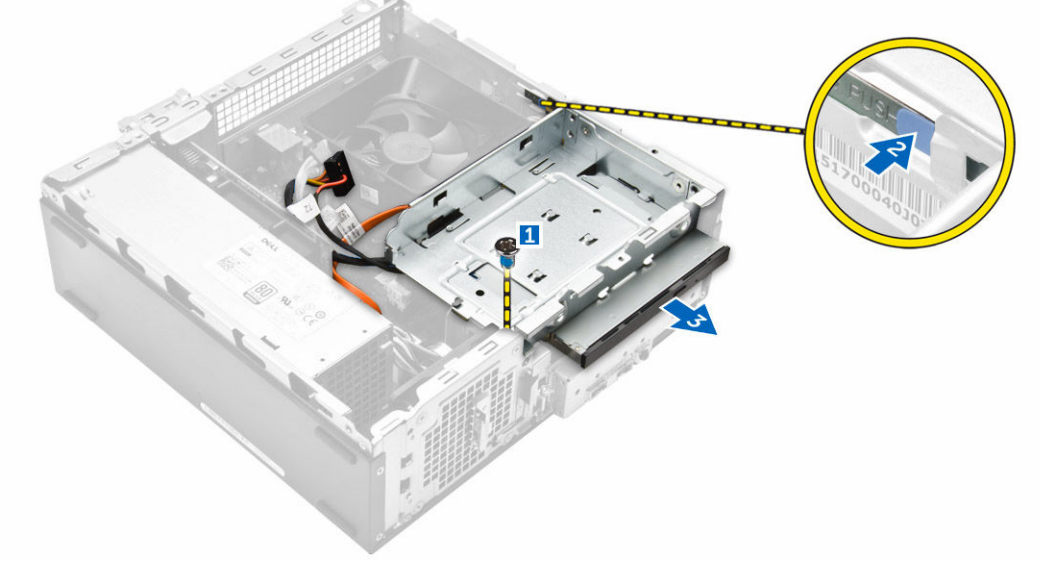

#### Obrázek 7.

- 5. Držák z optické jednotky vyjměte následovně:
  - a. Odšroubujte šroubky, které připevňují držák k optické jednotce.
  - b. Vysuňte optickou jednotku z držáku.

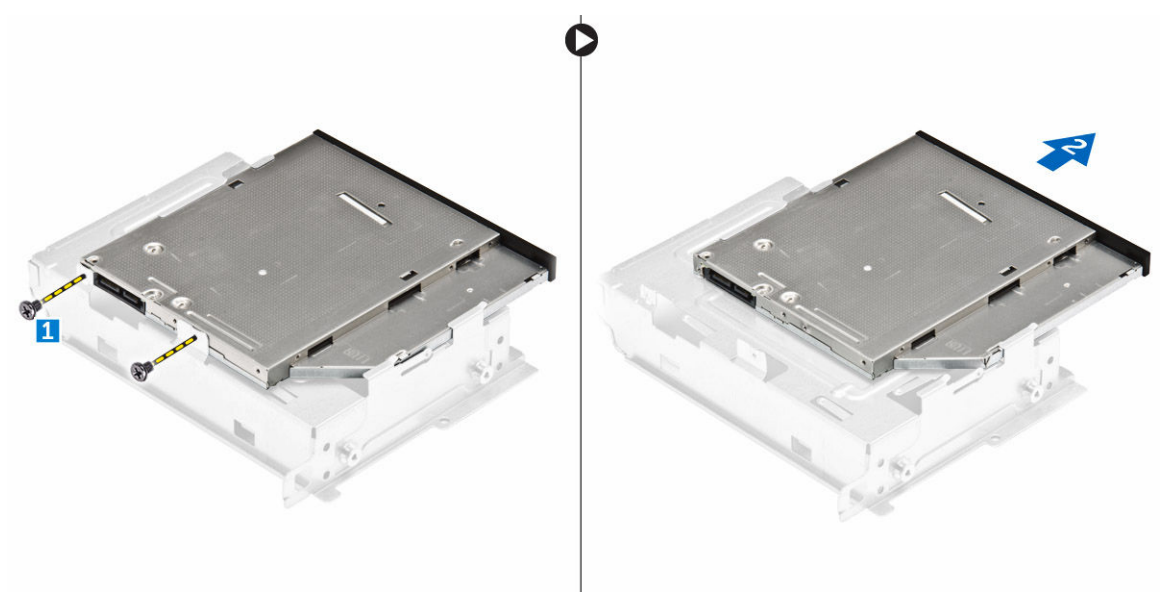

Obrázek 8.

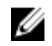

POZNÁMKA: Držák optické jednotky vyjímejte pouze tehdy, když měníte optickou jednotku za novou. Pokud je vyjmutí optické jednotky pouze krok před vyjmutím jiných komponent, ignorujte kroky 5 a 6.

## Montáž optické mechaniky

- 1. Zasuňte optickou jednotku do přihrádky jednotky, tak aby zaklapla.
- 2. Zašroubováním šroubu upevněte jednotku k šasi.
- 3. K optické jednotce připojte datový a napájecí kabel.
- 4. Namontujte tyto součásti:
  - a. sestava pevného disku
  - b. čelní kryt
  - c. kryt,
- 5. Postupujte podle pokynů v části Po manipulaci uvnitř počítače.

### Demontáž krytu ventilátoru chladiče

- 1. Postupujte podle pokynů v části Před manipulací uvnitř počítače.
- 2. Demontujte následující součásti:
  - a. kryt,
  - b. čelní kryt
  - c. sestava pevného disku
  - d. optická mechanika
- 3. Kryt ventilátoru chladiče vyjměte následovně:
  - a. Vyrýpněte plastové drážky, kterými je kryt ventilátoru zajištěn, směrem ven [1].
  - b. Vyjměte kryt ventilátoru ze sestavy chladiče.

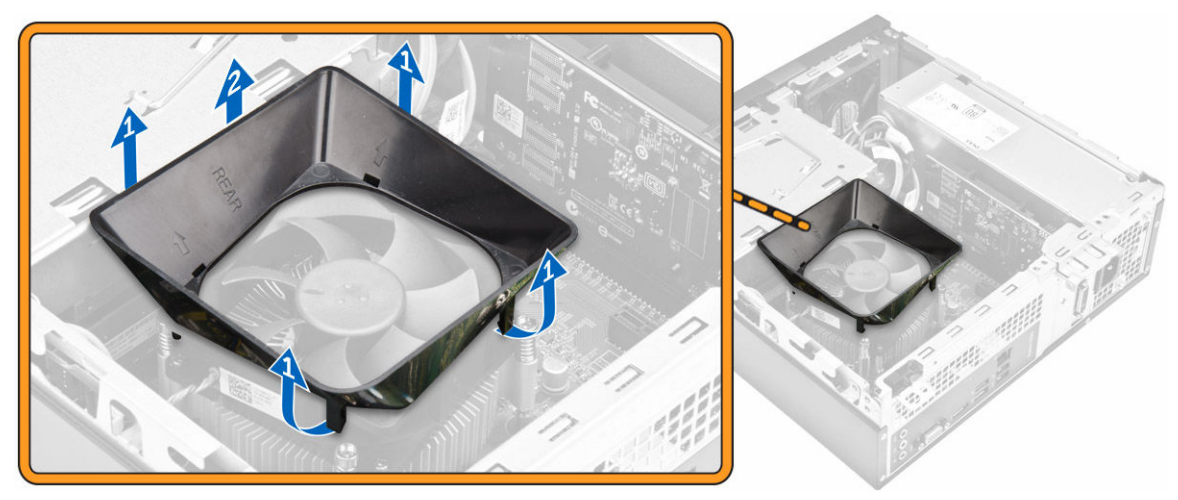

Obrázek 9.

#### Montáž sestavy chladiče

- 1. Položte sestavu chladiče na slot a zarovnejte držáky na šrouby.
- 2. Pomocí jisticích šroubů sestavu chladiče upevněte k základní desce.
- 3. Připojte kabel sestavy chladiče k základní desce.
- 4. Namontujte tyto součásti:
  - a. optická mechanika
  - b. sestava pevného disku
  - c. čelní kryt
  - d. <u>kryt,</u>
- 5. Postupujte podle pokynů v části Po manipulaci uvnitř počítače.

### Demontáž sestavy chladiče

- 1. Postupujte podle pokynů v části <u>Před manipulací uvnitř počítače</u>.
- 2. Demontujte následující součásti:
  - a. <u>kryt,</u>
  - b. čelní kryt
  - c. sestava pevného disku
  - d. optická mechanika
  - e. kryt ventilátoru chladiče
- 3. Sestavu chladiče vyjměte následovně:
  - a. Odpojte kabel sestavy chladiče/ventilátoru od základní desky [1].
  - b. Sejměte šrouby, a uvolněte tak ventilátor procesoru a chladič [2].
  - c. Zvedněte chladič a vyjměte jej z šasi [3].

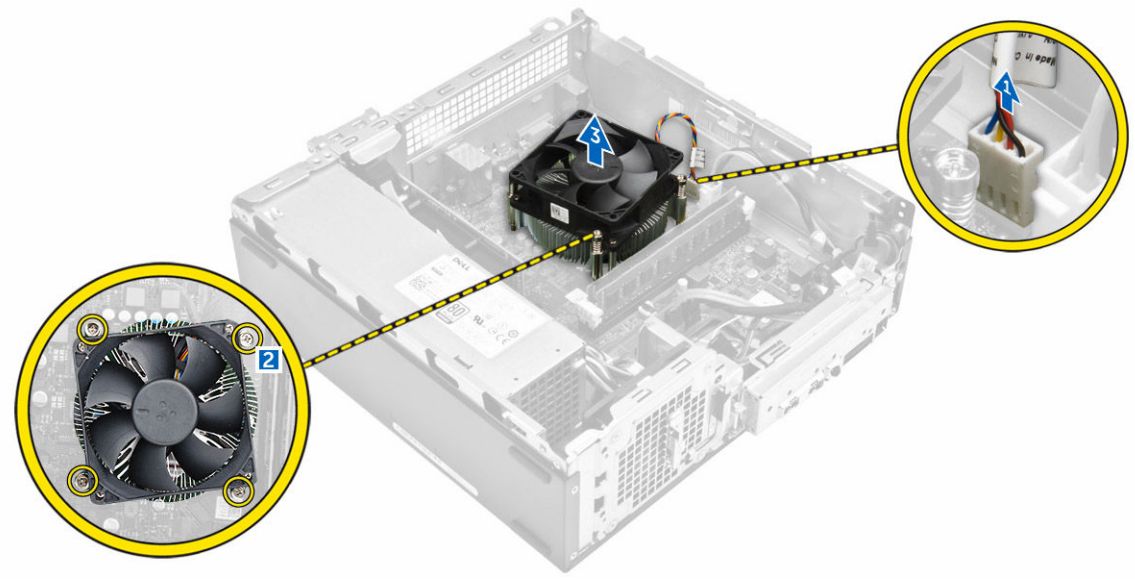

Obrázek 10.

### Montáž sestavy chladiče

- 1. Položte sestavu chladiče na slot a zarovnejte držáky na šrouby.
- 2. Pomocí jisticích šroubů sestavu chladiče upevněte k základní desce.
- 3. Připojte kabel sestavy chladiče k základní desce.
- 4. Namontujte tyto součásti:
  - a. kryt ventilátoru chladiče
  - b. optická mechanika
  - c. sestava pevného disku
  - d. čelní kryt
  - e. <u>kryt,</u>
- 5. Postupujte podle pokynů v části Po manipulaci uvnitř počítače.

### Vyjmutí paměti

- 1. Postupujte podle pokynů v části <u>Před manipulací uvnitř počítače</u>.
- 2. Demontujte kryt.
- Vyklopte pojistné svorky směrem od paměťového modulu tak, aby modul vyskočil. Vyjměte paměťový modul z patice na systémové desce.

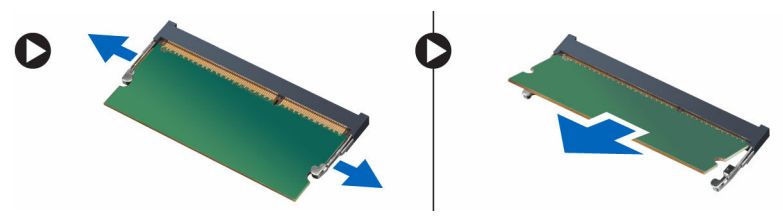

Obrázek 11.

## Instalace paměti

- 1. Zarovnejte zářez na paměťové kartě s výčnělkem v konektoru paměti.
- 2. Vložte paměťový modul do patice modulu a zatlačte na něj, aby zapadl na místo.
- 3. Nasaďte kryt.
- 4. Postupujte podle pokynů v části Po manipulaci uvnitř počítače.

## Demontáž jednotky zdroje napájení

- 1. Postupujte podle pokynů v části Před manipulací uvnitř počítače.
- 2. Demontujte následující součásti:
  - a. <u>kryt,</u>
  - b. čelní kryt
  - c. sestava pevného disku
  - d. optická mechanika
- 3. Jednotku zdroje napájení (PSU) vyjmete z počítače následovně:
  - a. Odpojte kabely PSU od konektorů základní desky [1, 2].
  - b. Vyjměte kabely PSU z držáku [3, 4].

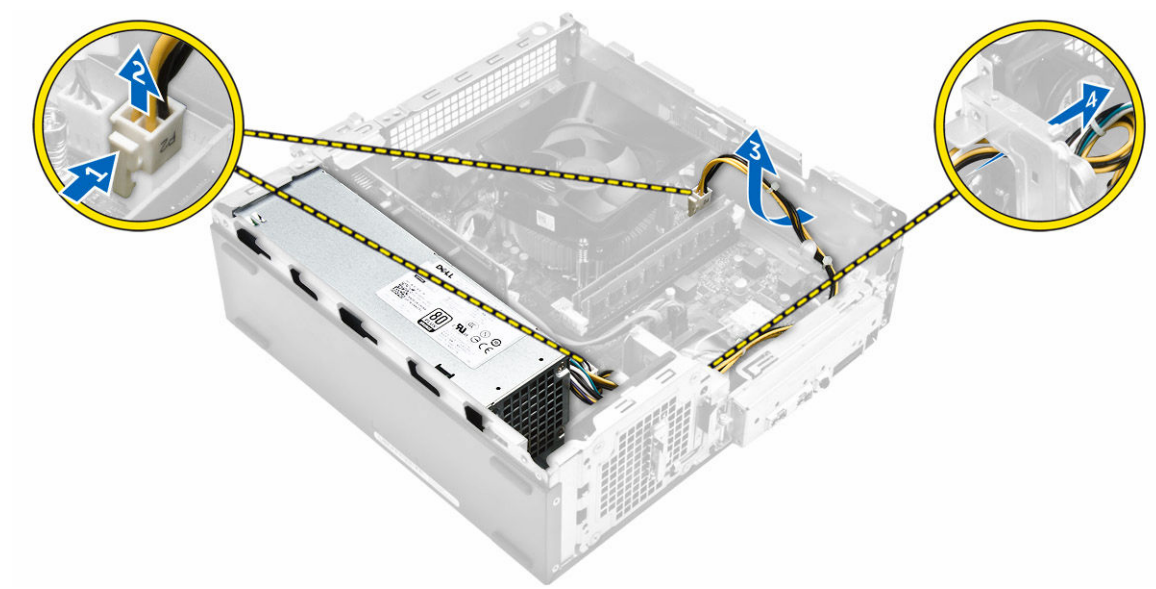

- 4. Jednotku PSU vyjmete následovně:
  - a. Demontujte šrouby upevňující jednotku PSU [1].

- b. Stiskněte modrou uvolňovací západku PSU a jednotku PSU uvolněte [2].
- c. Vysuňte jednotku PSU z počítače [3].

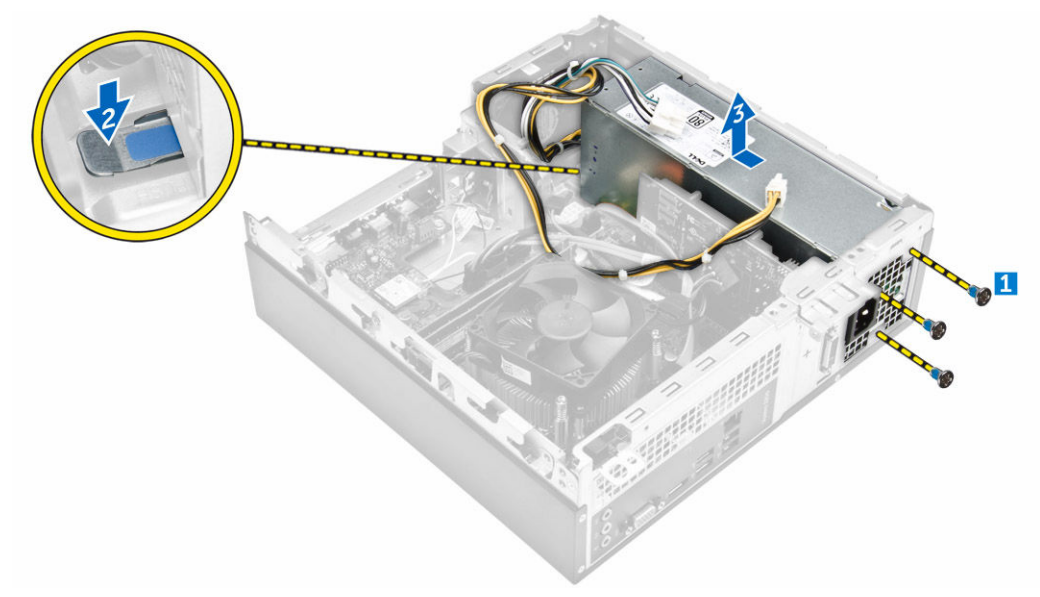

## Montáž jednotky zdroje napájení (PSU)

- 1. Posunujte zdroj napájení směrem k zadní straně počítače, dokud nezacvakne na místo.
- 2. Našroubujte šroubky, kterými je jednotka zdroje napájení připevněna k počítači.
- **3.** Protáhněte kabely PSU vodicí lištou.
- 4. Připojte kabely jednotky PSU ke konektorům na základní desce.
- 5. Namontujte tyto součásti:
  - a. optická mechanika
  - b. sestava pevného disku
  - c. <u>čelní kryt</u>
  - d. <u>kryt,</u>
- 6. Postupujte podle pokynů v části Po manipulaci uvnitř počítače.

### Demontáž systémového ventilátoru

- 1. Postupujte podle pokynů v části Před manipulací uvnitř počítače.
- 2. Demontujte následující součásti:
  - a. <u>kryt,</u>
  - b. čelní kryt
  - c. <u>sestava pevného disku</u>
  - d. optická mechanika
- 3. Systémové ventilátor vyjměte z počítače následovně:
  - a. Odpojte kabel systémového ventilátoru z konektoru na základní desce [1].
  - b. Vyjměte kabel systémového ventilátoru [2].

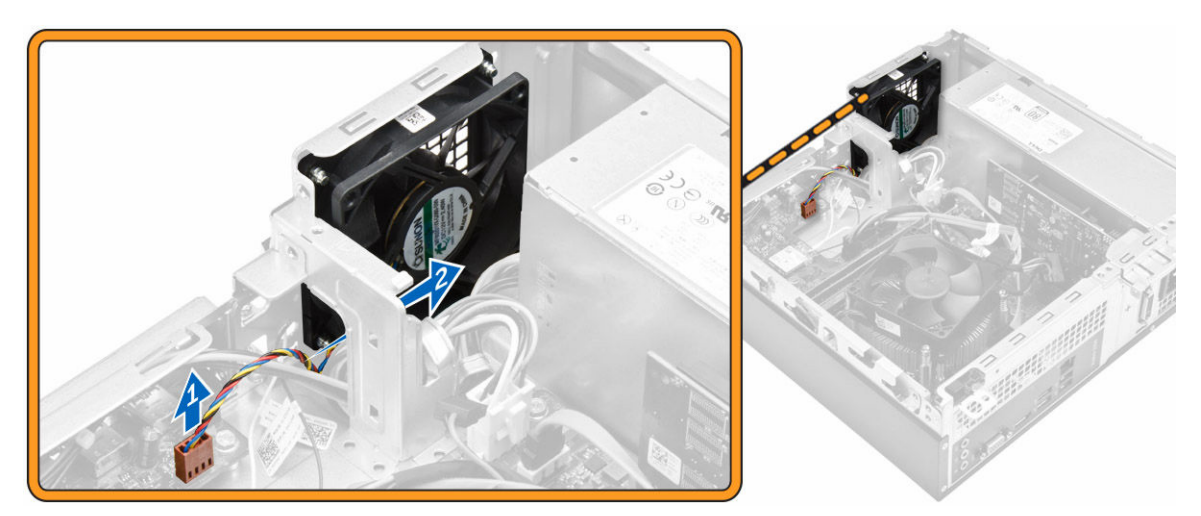

4. Vyjměte šrouby upevňující systémový ventilátor k šasi počítače a vyjměte ho z počítače [1,2].

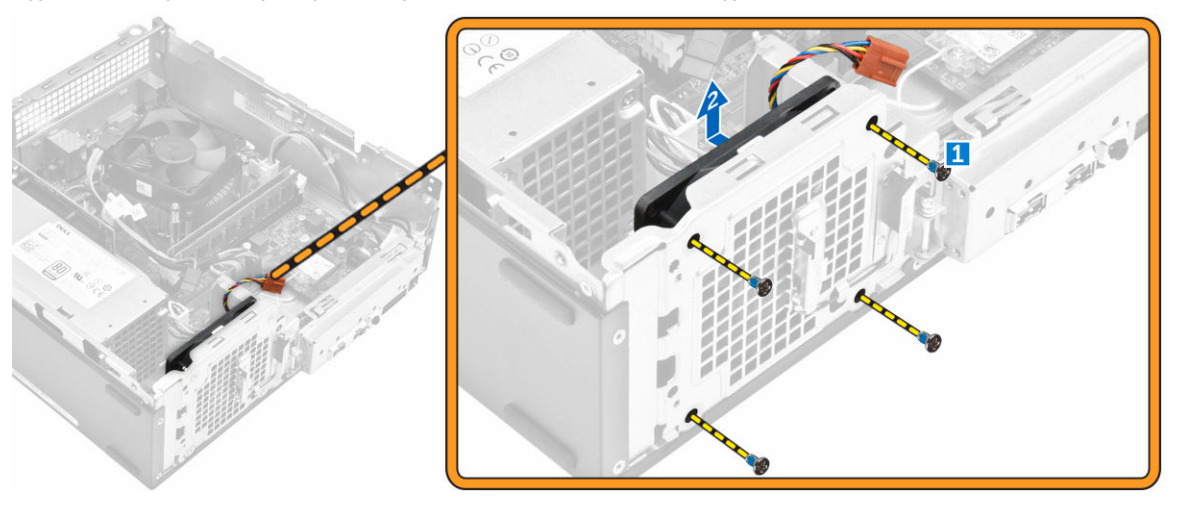

### Montáž systémového ventilátoru

- 1. Umístěte systémový ventilátor do počítače.
- 2. Utáhněte šrouby, které systémový ventilátor připevňují k počítači.
- 3. Připojte kabel systémového ventilátoru ke konektoru na základní desce.
- 4. Namontujte tyto součásti:
  - a. optická mechanika
  - b. sestava pevného disku
  - c. <u>čelní kryt</u>
  - d. <u>kryt,</u>
- 5. Postupujte podle pokynů v části Po manipulaci uvnitř počítače.

## Vyjmutí karty WLAN

- 1. Postupujte podle pokynů v části Před manipulací uvnitř počítače.
- 2. Demontujte následující součásti:
  - a. <u>kryt,</u>
  - b. <u>čelní kryt</u>
  - c. sestava pevného disku
  - d. optická mechanika
- 3. Pokud chcete vyjmout kartu WLAN z počítače, postupujte následovně:
  - a. Vyjměte šrouby a uvolněte plastovou západku, kterou je karta WLAN připevněna k počítači [1][2].
  - b. Odpojte kabely karty WLAN od konektorů karty WLAN [3].
  - c. Vysuňte kartu WLAN z konektoru na základní desce [4].

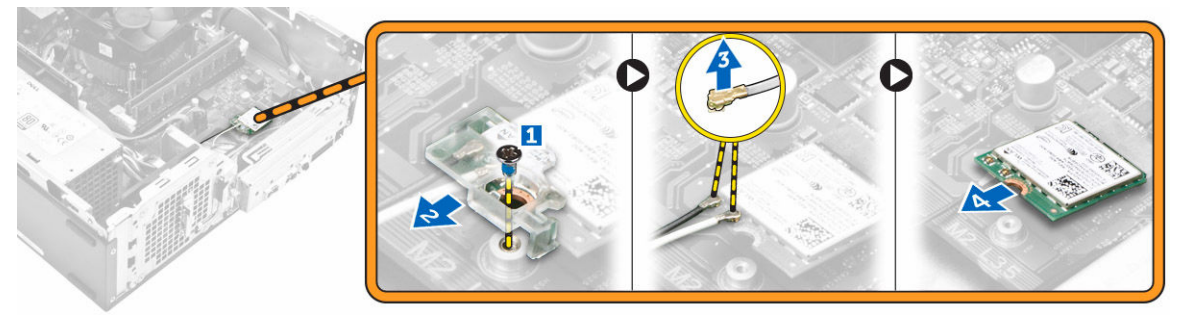

#### Montáž karty sítě WLAN

- 1. Vložte kartu WLAN do příslušného konektoru na základní desce.
- 2. Připojte kabely WLAN ke konektoru na kartě WLAN.
- 3. Umístěte plastovou západku a utáhněte šroub připevňující kartu sítě WLAN k základní desce.
- 4. Namontujte tyto součásti:
  - a. optická mechanika
  - b. sestava pevného disku
  - c. čelní kryt
  - d. <u>kryt,</u>
- 5. Postupujte podle pokynů v části Po manipulaci uvnitř počítače.

#### Demontáž knoflíkové baterie

- 1. Postupujte podle pokynů v části Před manipulací uvnitř počítače.
- 2. Demontujte následující součásti:
  - a. <u>kryt,</u>
  - b. čelní kryt
  - c. sestava pevného disku
  - d. optická mechanika
- 3. Knoflíkovou baterii z počítače vyjměte následovně:
  - a. Na baterii zatlačte [1].
  - b. Vyjměte knoflíkovou baterii z počítače [2].

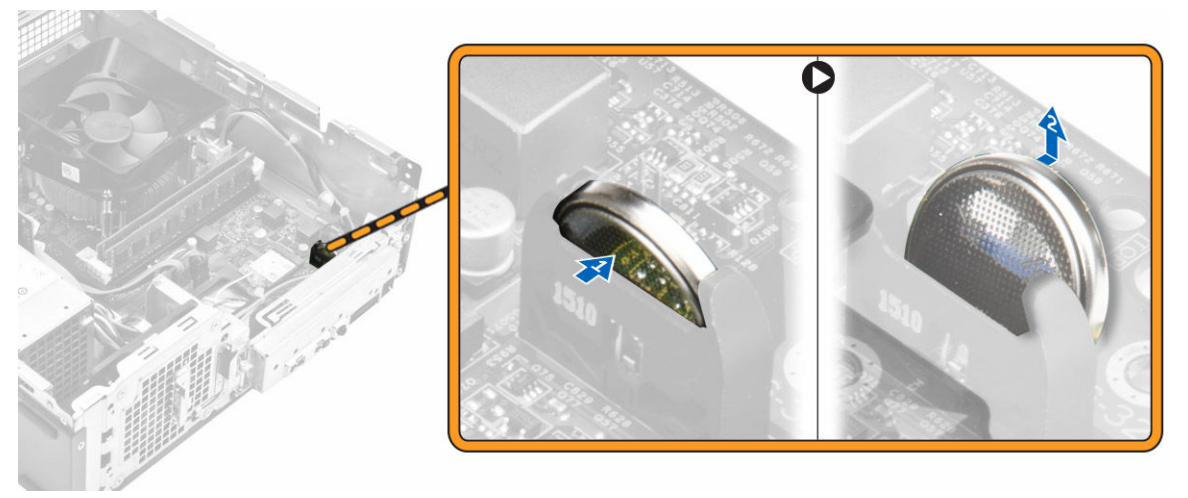

Obrázek 12.

#### Montáž knoflíkové baterie

- 1. Vložte knoflíkovou baterii do slotu na základní desce.
- 2. Zatlačte knoflíkovou baterii směrem dolů tak, aby zacvakla.
- 3. Namontujte tyto součásti:
  - a. optická mechanika
  - b. sestava pevného disku
  - c. <u>čelní kryt</u>
  - d. <u>kryt,</u>
- 4. Postupujte podle pokynů v části Po manipulaci uvnitř počítače.

## Vyjmutí rozšiřující karty

- 1. Postupujte podle pokynů v části Před manipulací uvnitř počítače.
- 2. Demontujte následující součásti:
  - a. <u>kryt,</u>
  - b. čelní kryt
- 3. Rozšiřující kartu vyjměte následovně:
  - a. Přitáhněte na kovovou západku, a rozšiřující kartu tak uvolněte [1].
  - b. Zatlačte na západku [2] a rozšiřující kartu vyjměte ze slotu v počítači [3].

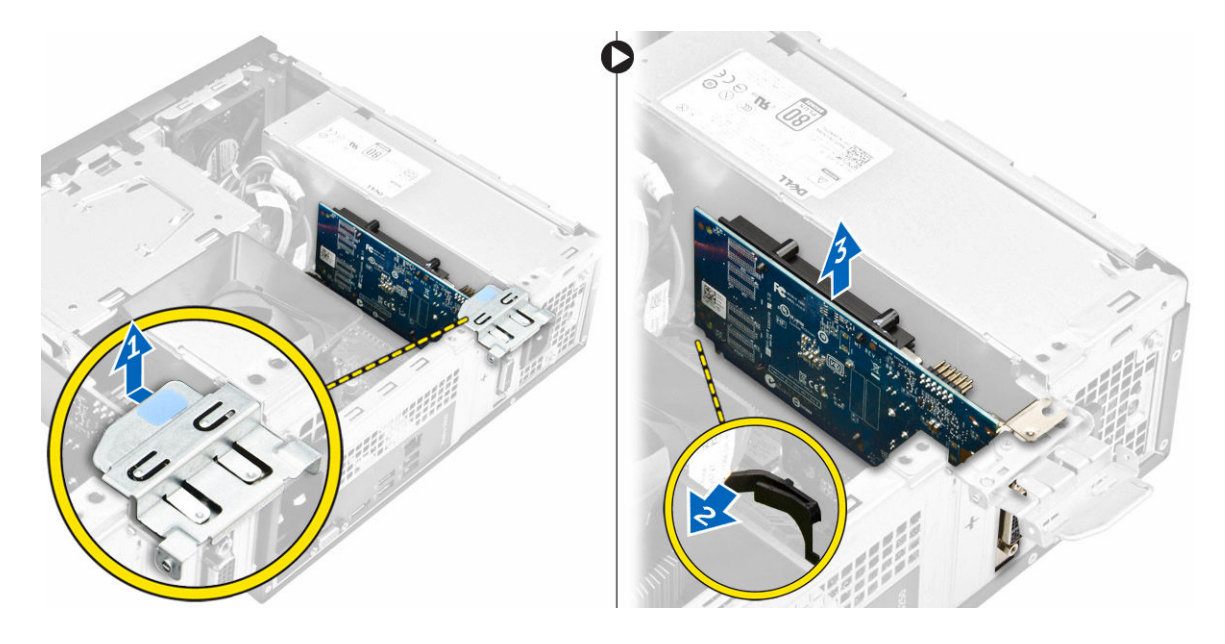

## Montáž rozšiřující karty

- 1. Vložte rozšiřující kartu do slotu.
- 2. Rozšiřující kartu zajistěte zatlačením na zajišťovací výčnělek.
- 3. Zatlačte na kovovou západku tak, aby zacvakla na místo.
- 4. Namontujte tyto součásti:
  - a. <u>čelní kryt</u>
  - b. <u>kryt,</u>
- 5. Postupujte podle pokynů v části Po manipulaci uvnitř počítače.

### Demontáž základní desky

- 1. Postupujte podle pokynů v části Před manipulací uvnitř počítače.
- 2. Demontujte následující součásti:
  - a. <u>kryt,</u>
  - b. čelní kryt
  - c. sestava pevného disku
  - d. optická mechanika
  - e. sestavu ventilátoru chladiče,
  - f. <u>chladič</u>
  - g. <u>paměť,</u>
  - h. knoflíková baterie
  - i. karta WLAN
  - j. rozšiřující karty,
- 3. Odpojte kabely od základní desky:

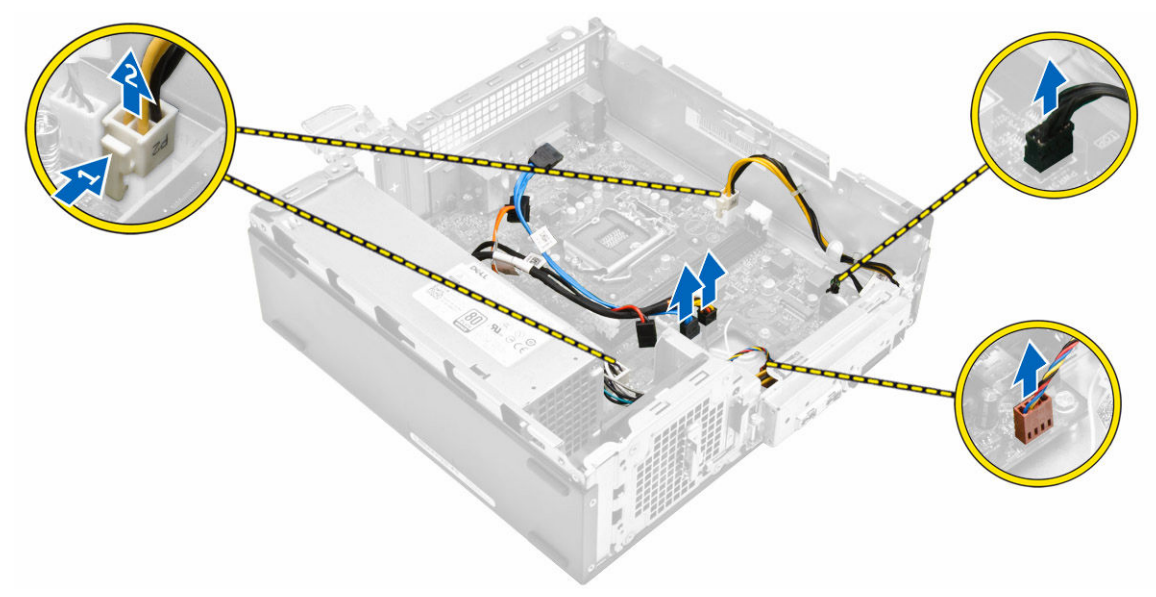

#### Obrázek 13.

- 4. Panel I/O uvolněte následovně:
  - a. Vyjměte šroub, který zajišťuje panel I/O k šasi. [1].
  - b. Zatlačte na západku pro uvolnění panelu I/O z šasi. [2].
  - c. Vytáhněte panel I/O, a tak ho uvolněte.

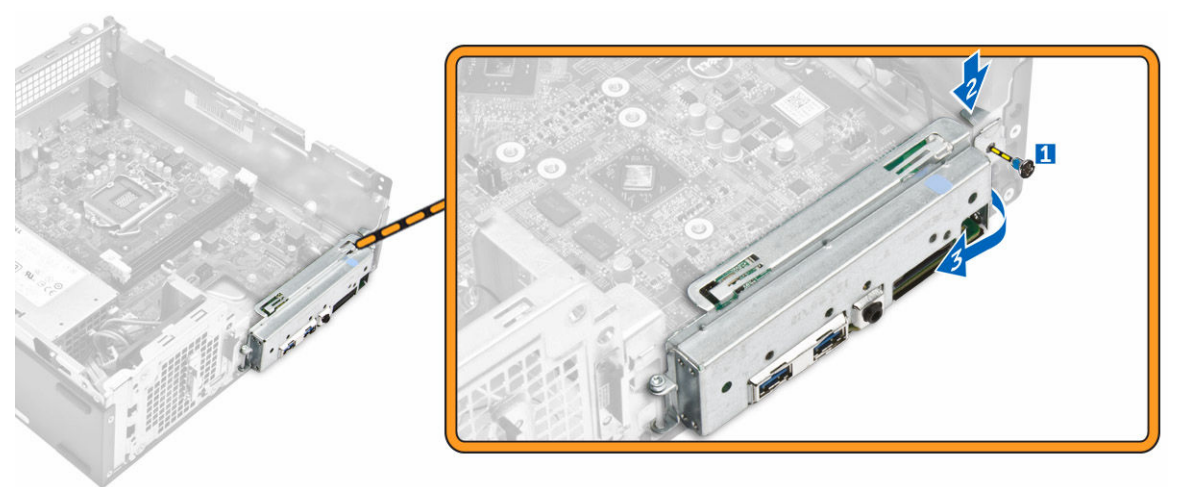

#### Obrázek 14.

- 5. Základní desku vyjměte následovně:
  - a. Vyjměte šrouby, které upevňují základní desku k šasi [1].
  - b. Vyjměte základní desku ze šasi.

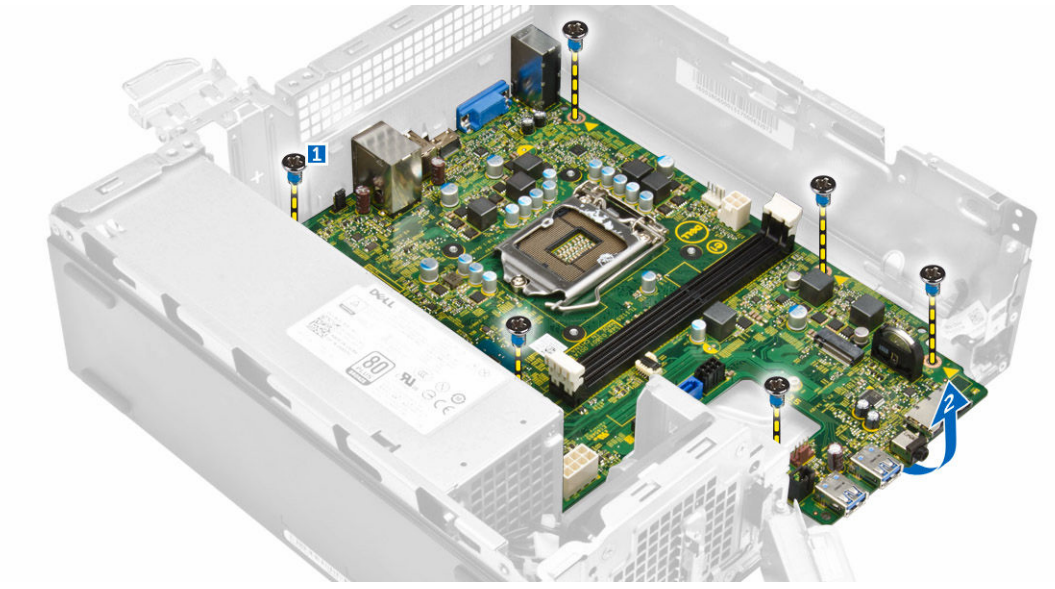

Obrázek 15.

## Montáž základní desky

- 1. Vložte základní desku a zajistěte, aby byly porty zarovnány s otvory na zadním panelu.
- 2. Zatlačte panel I/O na původní umístění, tak aby zapadl.
- 3. Utáhněte šroub jistící panel I/O ke skříni.
- 4. Připojte kabely k základní desce.
- 5. Namontujte tyto součásti:
  - a. rozšiřující karta
  - b. karta WLAN
  - c. knoflíková baterie
  - d. <u>paměť,</u>
  - e. <u>chladič</u>
  - f. sestava chladiče
  - g. optická mechanika
  - h. sestava pevného disku
  - i. čelní kryt
  - j. <u>kryt,</u>
- 6. Postupujte podle pokynů v části Po manipulaci uvnitř počítače.

#### Rozvržení základní desky

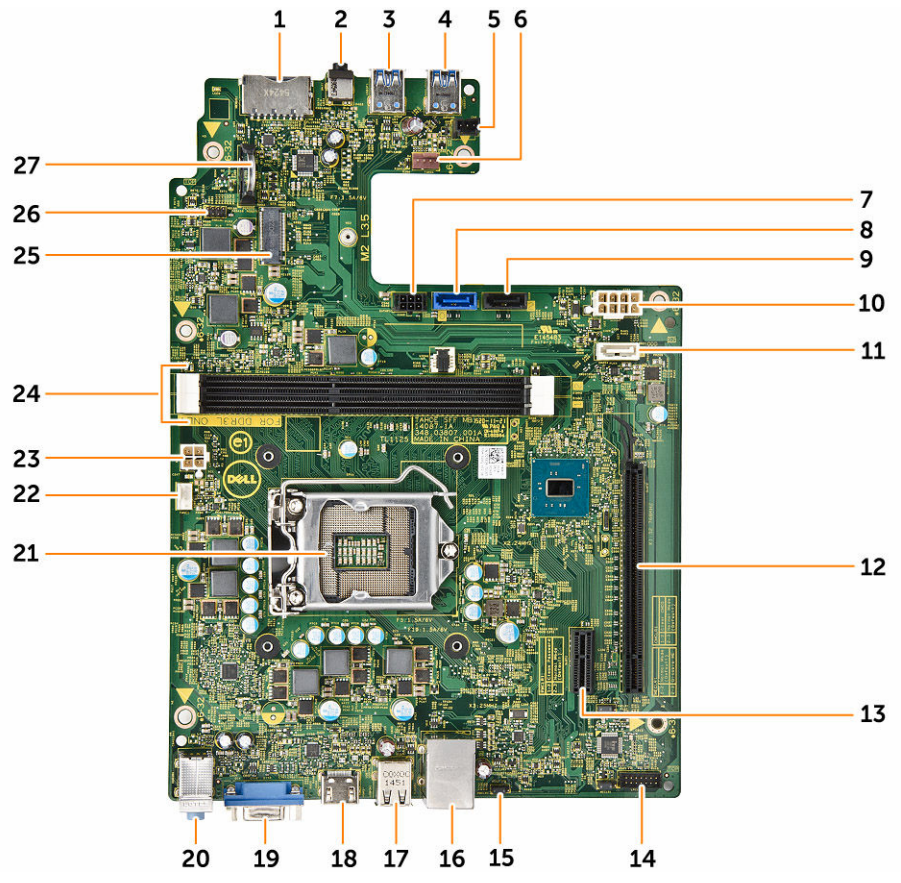

#### Obrázek 16.

- 1. konektor karty SD
- 2. konektor náhlavní soupravy
- 3. konektor USB 3.0
- 4. konektor USB 3.0
- 5. Konektor panelu s indikátory
- 6. Konektor systémového ventilátoru
- 7. konektor napájení SATA,
- 8. Konektor SATA
- 9. Konektor SATA
- 10. konektor FPSU
- 11. Konektor SATA
- 12. slot pro kartu PClex16
- 13. slot pro kartu PClex1
- 14. Propojka CMOS
- 15. Propojka pro vymazání hesla

- 16. Síťový konektor
- 17. konektor USB 2.0
- 18. konektor USB2 3.0
- 19. konektor HDMI
- 20. konektory line-in, line-out a mikrofonu
- 21. patice procesoru
- 22. konektor ventilátoru procesoru
- 23. konektor jednotky zdroje napájení
- 24. slot paměti
- 25. cslot NGFF
- 26. konektor přepínače napájení
- 27. konektor knoflíkové baterie

# Řešení problémů s počítačem

Problémy s počítačem můžete během provozu počítače řešit prostřednictvím ukazatelů, jako jsou diagnostické kontroly, zvukové signály a chybové zprávy.

## Diagnostické signály indikátoru LED napájení

| Stav indikátoru napájení            | Možná příčina                                                       | Postup odstraňování problémů                                                                                                    |
|-------------------------------------|---------------------------------------------------------------------|----------------------------------------------------------------------------------------------------|
| Nesvítí                             | Počítač je vypnutý nebo není<br>napájen nebo je v režimu Hibernace. | <ul> <li>Znovu usaďte napájecí kabel do<br/>konektoru napájení v zadní části<br/>počítače a do elektrické zásuvky.</li> </ul>                                                                                                    |
|                                     |                                                                     | <ul> <li>Pokud je počítač připojen<br/>k rozdvojce, zkontrolujte, zda je<br/>rozdvojka připojena k elektrické<br/>zásuvce a zda je zapnuta.</li> <li>Vypněte také všechna zařízení<br/>pro ochranu napájení, rozdvojky<br/>a prodlužovací kabely. Tak<br/>ověříte, zda se počítač řádně<br/>spouští.</li> </ul> |
|                                     |                                                                     | <ul> <li>Zkontrolujte, zda řádně funguje<br/>elektrická zásuvka. Připojte do ní<br/>jiné zařízení, například lampu.</li> </ul>                                                                                                    |
| Nepřerušovaná/blikající<br>oranžová | Nezdařilo se dokončit test POST<br>nebo došlo k selhání procesoru.  | <ul> <li>Vyjměte a znovu nainstalujte<br/>všechny karty.</li> </ul>                                                                                                    |
|                                     |                                                                     | <ul> <li>Pokud je to vhodné, demontujte<br/>a znovu namontujte grafickou<br/>kartu.</li> </ul>                                                                                                    |
|                                     |                                                                     | <ul> <li>Zkontrolujte, zda je kabel<br/>napájení připojen k základní<br/>desce a k procesoru.</li> </ul>                                                                                                    |
| Pomalu blikající bílá<br>kontrolka  | Počítač je v režimu spánku.                                         | <ul> <li>Stiskněte tlačítko napájení<br/>a ukončete režim spánku<br/>počítače.</li> </ul>                                                                                                    |
|                                     |                                                                     | <ul> <li>Zkontrolujte, že jsou všechny<br/>kabely napájení řádně připojeny<br/>k základní desce.</li> </ul>                                                                                                    |
|                                     |                                                                     | <ul> <li>Zkontrolujte, zda jsou hlavní<br/>napájecí kabel a kabel čelního<br/>panelu připojeny k základní<br/>desce.</li> </ul>                                                                                                    |
| Svítí bíle                          | Počítač je plně funkční a je zapnutý.                               | Pokud počítač nereaguje, řiďte se<br>následujícím postupem:                                                                                                    |
|                                     |                                                                     | <ul> <li>Zkontrolujte, zda je připojen<br/>displej a zda je zapnutý.</li> </ul>                                                                                                    |

Tabulka 1. Diagnostické signály indikátoru LED napájení

| Stav indikátoru napájení | Možná příčina |
|--------------------------|---------------|
|--------------------------|---------------|

Postup odstraňování problémů

 Pokud je displej připojen a je zapnutý, vyčkejte na zvukový signál.

# Chybové zprávy diagnostiky

| Tabulka | 2. | Chybové | zprávy | diagnostiky |
|---------|----|---------|--------|-------------|
|         |    |         |        |             |

|                                                                                                    | <b>.</b>                                                                                                    |
|----------------------------------------------------------------------------------------------------|----------------------------------------------------------------------------------------------------|
| Chybové zprávy                                                                                                    | Popis                                                                                                    |
| AUXILIARY DEVICE FAILURE (PORUCHA<br>POMOCNÉHO ZAŘÍZENÍ)                                                                    | Dotyková podložka nebo externí myš mohou být<br>vadné. U externí myši zkontrolujte připojení kabelu.<br>V programu Nastavení systému povolte možnost<br><b>Pointing Device (Polohovací zařízení)</b> . |
| BAD COMMAND OR FILE NAME (NESPRÁVNÝ<br>PŘÍKAZ NEBO NÁZEV SOUBORU)                                                           | Ujistěte se, že jste příkaz zadali správně, že jste<br>vložili mezery na správná místa a že jste uvedli<br>správnou cestu k souboru.                                                                   |
| CACHE DISABLED DUE TO FAILURE (MEZIPAMĚŤ<br>VYPNUTA V DŮSLEDKU CHYBY)                                                       | Došlo k selhání primární interní mezipaměti<br>mikroprocesoru. <u>Kontaktujte společnost Dell</u> .                                                                                                    |
| CD DRIVE CONTROLLER FAILURE (CHYBA<br>ŘADIČE JEDNOTKY CD-ROM)                                                               | Optická jednotka nereaguje na příkazy z počítače.                                                                                                    |
| DATA ERROR (CHYBA DAT)                                                                                                    | Pevný disk nemůže číst data.                                                                                                    |
| DECREASING AVAILABLE MEMORY (SNÍŽENÍ<br>VELIKOSTI DOSTUPNÉ PAMĚTI)                                                          | Jeden paměťový modul nebo více paměťových<br>modulů může být vadných nebo nesprávně<br>usazených. Znovu nainstalujte paměťové moduly<br>a v případě potřeby je vyměňte.                                |
| DISK C: FAILED INITIALIZATION (INICIALIZACE<br>DISKU C SE NEZDAŘILA)                                                        | Inicializace pevného disku se nezdařila. Spusťte<br>testy pevného disku v programu <b>Dell Diagnostics</b><br>(Diagnostika Dell).                                                                      |
| DRIVE NOT READY (DISK NENÍ PŘIPRAVEN)                                                                                       | Má-li operace pokračovat, je zapotřebí do zásuvky<br>umístit pevný disk. Namontujte pevný disk do<br>zásuvky pevného disku.                                                                            |
| ERROR READING PCMCIA CARD (CHYBA ČTENÍ<br>KARTY PCMCIA)                                                                     | Počítač nemůže rozeznat kartu ExpressCard. Vložte<br>kartu ještě jednou nebo zkuste použít jinou kartu.                                                                                                |
| EXTENDED MEMORY SIZE HAS CHANGED<br>(VELIKOST EXTERNÍ PAMĚTI SE ZMĚNILA)                                                    | Velikost paměti zaznamenané v paměti NVRAM se<br>neshoduje s paměťovým modulem nainstalovaným<br>v počítači. Restartujte počítač. Pokud se chyba<br>objeví znovu, <u>kontaktujte společnost Dell</u> . |
| THE FILE BEING COPIED IS TOO LARGE FOR THE<br>DESTINATION DRIVE (KOPÍROVANÝ SOUBOR JE<br>PRO CÍLOVOU JEDNOTKU PŘÍLIŠ VELKÝ) | Soubor, který chcete zkopírovat, je pro disk příliš<br>velký, nebo je disk plný. Zkuste soubor zkopírovat<br>na jiný disk nebo použijte disk s větší kapacitou.                                        |

| Chybové zprávy                                                                                                    | Popis                                                                                                    |
|----------------------------------------------------------------------------------------------------|----------------------------------------------------------------------------------------------------|
| A FILENAME CANNOT CONTAIN ANY OF THE<br>FOLLOWING CHARACTERS (NÁZEV SOUBORU<br>NESMÍ OBSAHOVAT TYTO ZNAKY): \/ : * ? " <>   - | Nepoužívejte tyto znaky v názvu souboru.                                                                                                    |
| GATE A20 FAILURE (SELHÁNÍ BRÁNY A20)                                                                                          | Modul paměti může být uvolněný. Modul paměti<br>znovu nainstalujte. Pokud to bude nutné, vyměňte<br>ho.                                                                                                    |
| GENERAL FAILURE (OBECNÁ CHYBA)                                                                                                | Operační systém nemůže provést příkaz. Po této<br>zprávě obvykle následuje konkrétní informace,<br>například Printer out of paper. Take the appropriate<br>action. (V tiskárně došel papír. Vyřešte problém<br>provedením příslušné akce.).                                                                                                    |
| HARD-DISK DRIVE CONFIGURATION ERROR<br>(CHYBA KONFIGURACE JEDNOTKY PEVNÉHO<br>DISKU)                                          | Počítač nedokáže rozpoznat typ jednotky. Vypněte<br>počítač, vyjměte pevný disk a spusťte počítač<br>z optické jednotky. Poté vypněte počítač, znovu<br>pevný disk nainstalujte a počítač restartujte. Spusťte<br>testy <b>Hard Disk Drive (Jednotka pevného disku)</b><br>v programu <b>Dell Diagnostics (Diagnostika Dell).</b>                                                           |
| HARD-DISK DRIVE CONTROLLER FAILURE 0<br>(SELHÁNÍ ŘADIČE JEDNOTKY PEVNÉHO DISKU 0)                                             | Pevný disk nereaguje na příkazy počítače. Vypněte<br>počítač, demontujte pevný disk a spusťte počítač<br>z optické jednotky. Poté počítač opět vypněte,<br>namontujte pevný disk a počítač znovu zapněte.<br>Pokud problém přetrvá, vyzkoušejte jiný disk.<br>Spusťte testy <b>Hard Disk Drive (Jednotka pevného<br/>disku)</b> v programu <b>Dell Diagnostics (Diagnostika<br/>Dell)</b> . |
| HARD-DISK DRIVE FAILURE (CHYBA PEVNÉHO<br>DISKU)                                                                              | Pevný disk nereaguje na příkazy počítače. Vypněte<br>počítač, demontujte pevný disk a spusťte počítač<br>z optické jednotky. Poté počítač opět vypněte,<br>namontujte pevný disk a počítač znovu zapněte.<br>Pokud problém přetrvá, vyzkoušejte jiný disk.<br>Spusťte testy <b>Hard Disk Drive (Jednotka pevného<br/>disku)</b> v programu <b>Dell Diagnostics (Diagnostika<br/>Dell)</b> . |
| HARD-DISK DRIVE READ FAILURE (SELHÁNÍ<br>ČTENÍ PEVNÉHO DISKU)                                                                 | Pevný disk může být vadný. Vypněte počítač,<br>demontujte pevný disk a spusťte počítač z optické<br>jednotky. Poté počítač opět vypněte, namontujte<br>pevný disk a počítač znovu zapněte. Pokud problém<br>přetrvá, vyzkoušejte jiný disk. Spusťte testy <b>Hard</b><br><b>Disk Drive (Jednotka pevného disku)</b> v programu<br><b>Dell Diagnostics (Diagnostika Dell)</b> .              |
| INSERT BOOTABLE MEDIA (VLOŽTE SPOUŠTĚCÍ<br>MÉDIUM)                                                                            | Operační systém se snaží spustit na nespustitelné<br>médium, např. optickou jednotku. Vložte spouštěcí<br>médium.                                                                                                    |

| Chybové zprávy                                                                                                    | Popis                                                                                                    |
|----------------------------------------------------------------------------------------------------|----------------------------------------------------------------------------------------------------|
| INVALID CONFIGURATION INFORMATION-<br>PLEASE RUN SYSTEM SETUP PROGRAM<br>(NEPLATNÉ INFORMACE O KONFIGURACI,<br>SPUSŤTE PROGRAM NASTAVENÍ SYSTÉMU)                    | Informace o konfiguraci systému nesouhlasí<br>s hardwarovou konfigurací. Tato zpráva se objevuje<br>nejčastěji po instalaci paměťového modulu. Opravte<br>příslušné možnosti v programu nastavení systému.                                                                                            |
| KEYBOARD CLOCK LINE FAILURE (CHYBA<br>TAKTOVACÍ LINKY KLÁVESNICE)                                                                                                    | Zkontrolujte připojení kabelu externí klávesnice.<br>Spusťte test <b>Keyboard Controller (Řadič</b><br>klávesnice) v programu Dell Diagnostics<br>(Diagnostika Dell).                                                                                                    |
| KEYBOARD CONTROLLER FAILURE (SELHÁNÍ<br>ŘADIČE KLÁVESNICE)                                                                                                    | Zkontrolujte připojení kabelu externí klávesnice.<br>Restartujte počítač a během spouštění systému se<br>nedotýkejte klávesnice ani myši. Spusťte test<br>Keyboard Controller (Řadič klávesnice)<br>v programu Dell Diagnostics (Diagnostika Dell).                                                   |
| KEYBOARD DATA LINE FAILURE (SELHÁNÍ<br>DATOVÉ LINKY KLÁVESNICE)                                                                                                    | Zkontrolujte připojení kabelu externí klávesnice.<br>Spusťte test <b>Keyboard Controller (Řadič</b><br>klávesnice) v programu Dell Diagnostics<br>(Diagnostika Dell).                                                                                                    |
| KEYBOARD STUCK KEY FAILURE (ZASEKNUTÍ<br>KLÁVESY)                                                                                                    | Zkontrolujte připojení kabelu externí klávesnice nebo<br>dotykové podložky. Restartujte počítač a během<br>spouštění systému se nedotýkejte klávesnice ani<br>kláves. Spusťte test <b>Stuck Key (Zaseknutá</b><br><b>klávesa)</b> v programu <b>Dell Diagnostics</b><br><b>(Diagnostika Dell)</b> .   |
| LICENSED CONTENT IS NOT ACCESSIBLE IN<br>MEDIADIRECT (LICENCOVANÝ OBSAH NENÍ<br>DOSTUPNÝ V APLIKACI MEDIADIRECT)                                                     | Aplikace Dell MediaDirect nemůže ověřit ochranu<br>Digital Rights Management (DRM) u souboru.<br>Soubor nelze přehrát.                                                                                                    |
| MEMORY ADDRESS LINE FAILURE AT ADDRESS,<br>READ VALUE EXPECTING VALUE (CHYBA<br>ADRESNÍHO ŘÁDKU PAMĚTI NA (ADRESA), BYLA<br>OČEKÁVÁNA HODNOTA)                       | Paměťový modul může být vadný nebo nesprávně<br>usazený. Paměťový modul znovu nainstalujte<br>a v případě potřeby ho vyměňte.                                                                                                    |
| MEMORY ALLOCATION ERROR (CHYBA<br>PŘIDĚLENÍ PAMĚTI)                                                                                                    | Software, který se snažíte spustit, je v konfliktu<br>s operačním systémem, jiným programem nebo<br>nástrojem. Vypněte počítač, počkejte 30 sekund<br>a poté počítač opět zapněte. Program znovu<br>spusťte. Pokud se chybová zpráva zobrazuje stále,<br>vyhledejte dokumentaci dodanou se softwarem. |
| MEMORY DOUBLE WORD LOGIC FAILURE AT<br>ADDRESS, READ VALUE EXPECTING VALUE<br>(CHYBA LOGIKY DVOJITÉHO SLOVA PAMĚTI NA<br>ADRESE (ADRESA), BYLA OČEKÁVÁNA<br>HODNOTA) | Paměťový modul může být vadný nebo nesprávně<br>usazený. Paměťový modul znovu nainstalujte<br>a v případě potřeby ho vyměňte.                                                                                                    |
| MEMORY ODD/EVEN LOGIC FAILURE AT<br>ADDRESS, READ VALUE EXPECTING VALUE<br>(CHYBA LOGIKY LICHÉHO/SUDÉHO SLOVA NA                                                     | Paměťový modul může být vadný nebo nesprávně<br>usazený. Paměťový modul znovu nainstalujte<br>a v případě potřeby ho vyměňte.                                                                                                    |

| Chybové zprávy                                                                                                    | Popis                                                                                                    |
|----------------------------------------------------------------------------------------------------|----------------------------------------------------------------------------------------------------|
| ADRESE (ADRESA), BYLA OČEKÁVÁNA<br>HODNOTA)                                                                                                    |                                                                                                    |
| MEMORY WRITE/READ FAILURE AT ADDRESS,<br>READ VALUE EXPECTING VALUE (CHYBA ČTENÍ/<br>ZÁPISU DO PAMĚTI NA ADRESE (ADRESA), BYLA<br>OČEKÁVÁNA ČTENÁ HODNOTA)      | Paměťový modul může být vadný nebo nesprávně<br>usazený. Paměťový modul znovu nainstalujte<br>a v případě potřeby ho vyměňte.                                                                                                    |
| NO BOOT DEVICE AVAILABLE (NENÍ K DISPOZICI<br>ŽÁDNÉ SPOUŠTĚCÍ ZAŘÍZENÍ)                                                                                         | Počítač nemůže najít pevný disk. Pokud je pevný<br>disk spouštěcím zařízením, zkontrolujte, zda je<br>správně namontovaný, usazený a rozdělený jako<br>spouštěcí zařízení.                                                                                                    |
| NO BOOT SECTOR ON HARD DRIVE (NA PEVNÉM<br>DISKU CHYBÍ SPOUŠTĚCÍ SEKTOR)                                                                                        | Operační systém může být vadný, <u>kontaktujte</u><br><u>společnost Dell</u> .                                                                                                    |
| NO TIMER TICK INTERRUPT (NEDOŠLO<br>K PŘERUŠENÍ ČASOVAČE)                                                                                                    | Čip na základní funkce nemusí řádně fungovat.<br>Spusťte testy <b>System Set (Nastavení systému)</b><br>v programu <b>Dell Diagnostics (Diagnostika Dell)</b> .                                                                                                    |
| NOT ENOUGH MEMORY OR RESOURCES. EXIT<br>SOME PROGRAMS AND TRY AGAIN<br>(NEDOSTATEK PAMĚTI NEBO PROSTŘEDKŮ,<br>UKONČETE NĚKTERÉ PROGRAMY A ZKUSTE<br>AKCI ZNOVU) | Otevřeli jste příliš mnoho programů. Zavřete<br>všechna okna a otevřete program, který chcete<br>používat.                                                                                                    |
| OPERATING SYSTEM NOT FOUND (NEBYL<br>NALEZEN OPERAČNÍ SYSTÉM)                                                                                                   | Znovu pevný disk namontujte. Pokud problém<br>přetrvá, <u>kontaktujte společnost Dell</u> .                                                                                                    |
| OPTIONAL ROM BAD CHECKSUM (NESPRÁVNÝ<br>KONTROLNÍ SOUČET VOLITELNÉ PAMĚTI ROM)                                                                                  | Došlo k selhání volitelné paměti ROM. Kontaktujte společnost Dell.                                                                                                    |
| SECTOR NOT FOUND (SEKTOR NEBYL NALEZEN)                                                                                                    | Operační systém nenalezl na pevném disku sektor.<br>Může se jednat o vadný sektor nebo nefunkční<br>tabulku FAT (File Allocation Table) na pevném<br>disku. Pomocí nástroje pro kontrolu chyb systému<br>Windows zkontrolujte strukturu souboru na pevném<br>disku. Více informací najdete v možnosti <b>Nápověda</b><br><b>a podpora systému Windows</b> (klikněte na<br>tlačítko <b>Start → Nápověda a podpora</b> ). Pokud se<br>závada týká více sektorů, proveďte zálohu dat<br>(pokud je to možné) a znovu pevný disk zformátujte. |
| SEEK ERROR (CHYBA VYHLEDÁVÁNÍ)                                                                                                    | Operační systém nemůže na pevném disku najít<br>určitou stopu.                                                                                                    |
| SHUTDOWN FAILURE (CHYBA PŘI VYPNUTÍ)                                                                                                    | Čip na základní funkce nemusí řádně fungovat.<br>Spusťte testy <b>System Set (Nastavení systému)</b><br>v programu <b>Dell Diagnostics (Diagnostika Dell)</b> .<br>Pokud se zpráva zobrazí znovu, <u>kontaktujte</u><br><u>společnost Dell</u> .                                                                                                    |
| TIME-OF-DAY CLOCK LOST POWER (NAPÁJENÍ<br>DENNÍCH HODIN BYLO PŘERUŠENO)                                                                                         | Nastavení konfigurace systému je vadné. Připojte<br>počítač k elektrické zásuvce a dobijte baterii. Pokud                                                                                                    |

| Chybové zprávy                                                                                                    | Popis                                                                                                    |
|----------------------------------------------------------------------------------------------------|----------------------------------------------------------------------------------------------------|
|                                                                                                    | problém přetrvá, spusťte program Nastavení<br>systému a ihned ho opět ukončete. Tak je možné<br>data obnovit. Pokud se zpráva zobrazí znovu,<br><u>kontaktujte společnost Dell</u> .                                                                                       |
| TIME-OF-DAY CLOCK STOPPED (DENNÍ HODINY<br>SE ZASTAVILY)                                                                      | Je potřeba dobít náhradní baterii, která podporuje<br>nastavení konfigurace systému. Připojte počítač<br>k elektrické zásuvce a baterii nabijte. Pokud problém<br>přetrvá, <u>kontaktujte společnost Dell</u> .                                                            |
| TIME-OF-DAY NOT SET-PLEASE RUN THE<br>SYSTEM SETUP PROGRAM (DENNÍ ČAS NENÍ<br>NASTAVEN, SPUSŤTE PROGRAM NASTAVENÍ<br>SYSTÉMU) | Čas nebo datum uložené v programu Nastavení<br>systému neodpovídá systémovým hodinám. Upravte<br>nastavení podle možnosti <b>Date and Time (Datum<br/>a čas)</b> .                                                                                                    |
| TIMER CHIP COUNTER 2 FAILED (POČÍTADLO<br>ČIPU ČASOVAČE 2 SELHALO)                                                            | Čip na základní funkce nemusí řádně fungovat.<br>Spusťte testy <b>System Set (Nastavení systému)</b><br>v programu <b>Dell Diagnostics (Diagnostika Dell)</b> .                                                                                                    |
| UNEXPECTED INTERRUPT IN PROTECTED MODE<br>(NEOČEKÁVANÉ PŘERUŠENÍ V CHRÁNĚNÉM<br>REŽIMU)                                       | Řadič klávesnice je vadný nebo je uvolněný modul<br>paměti. Spusťte testy <b>System Memory (Systémová<br/>paměť)</b> a <b>Keyboard Controller (Řadič klávesnice)</b><br>v programu <b>Dell Diagnostics (Diagnostika Dell)</b><br>nebo <u>kontaktujte společnost Dell</u> . |
| X:\ IS NOT ACCESSIBLE. THE DEVICE IS NOT<br>READY (JEDNOTKA X:\ NENÍ PŘÍSTUPNÁ.<br>ZAŘÍZENÍ NENÍ PŘIPRAVENO)                  | Vložte disk do jednotky a akci opakujte.                                                                                                    |

# Zprávy o chybách systému

#### Tabulka 3. Zprávy o chybách systému

| Systémové hlášení                                                                                                    | Popis                                                                                           |
|----------------------------------------------------------------------------------------------------|-------------------------------------------------------------------------------------------------|
| Alert! Previous attempts at booting this system have<br>failed at checkpoint [nnnn]. For help in resolving this<br>problem, please note this checkpoint and contact Dell<br>Technical Support. (Výstraha! Předchozí pokusy<br>o spuštění systému selhaly v kontrolním bodě [nnnn].<br>Chcete-li tento problém vyřešit, poznamenejte si tento<br>kontrolní bod a obraťte se na technickou podporu<br>společnosti Dell.) | Počítači se třikrát po sobě nepodařilo dokončit<br>spouštěcí proceduru v důsledku stejné chyby. |
| CMOS checksum error (Chyba kontrolního součtu CMOS)                                                                                                    | RTC je resetováno, byly načteny výchozí hodnoty<br>BIOS Setup (Nastavení systému BIOS).         |
| CPU fan failure (Porucha ventilátoru procesoru)                                                                                                    | Došlo k poruše ventilátoru procesoru.                                                           |
| System fan failure (Porucha systémového ventilátoru)                                                                                                    | Došlo k poruše systémového ventilátoru.                                                         |
| Hard-disk drive failure (Chyba pevného disku)                                                                                                    | Pravděpodobně došlo k chybě pevného disku<br>během testu POST.                                  |

| Systémové hlášení                                                                                                    | Popis                                                                                                    |
|----------------------------------------------------------------------------------------------------|----------------------------------------------------------------------------------------------------|
| Keyboard failure (Chyba klávesnice)                                                                                                    | Klávesnice má poruchu nebo není připojena. Pokud<br>problém nevyřeší odpojení a připojení kabelu,<br>použijte jinou klávesnici.                                                                |
| No boot device available (Není k dispozici žádné zaváděcí zařízení)                                                                                                    | Na pevném disku není žádný zaváděcí oddíl, je<br>uvolněn kabel pevného disku nebo není připojeno<br>žádné zaváděcí zařízení.                                                                   |
|                                                                                                    | <ul> <li>Pokud je zaváděcím zařízením pevný disk,<br/>zkontrolujte, zda jsou k němu řádně připojeny<br/>kabely a zda je správně nainstalován a nastaven<br/>jako zaváděcí zařízení.</li> </ul> |
|                                                                                                    | <ul> <li>Přejděte k nastavení systému a zkontrolujte, zda<br/>jsou údaje o pořadí zaváděcích zařízení správné.</li> </ul>                                                                      |
| No timer tick interrupt (Nedošlo k přerušení časovače)                                                                                                    | Čip na základní desce může být vadný nebo se jedná o poruchu základní desky.                                                                                                    |
| NOTICE - Hard Drive SELF MONITORING SYSTEM<br>has reported that a parameter has exceeded its normal<br>operating range. Dell recommends that you back up your<br>data regularly. A parameter out of range may or may not<br>indicate a potential hard drive problem (UPOZORNĚNÍ –<br>AUTODIAGNOSTICKÝ SYSTÉM MONITOROVÁNÍ<br>DISKU ohlásil, že parametr překročil standardní provozní<br>rozsah. Společnost Dell doporučuje, abyste prováděli<br>pravidelné zálohování dat. Výskyt parametru odchylky od<br>provozního rozsahu může, ale nemusí značit potenciální<br>problém s pevným diskem.) | Došlo k chybě testu S.M.A.R.T a možná k poruše pevného disku.                                                                                                    |

# Přehled nástroje System Setup (Nastavení systému)

Nástroj System Setup umožňuje provádět tyto činnosti:

- · změnit informace o konfiguraci systému po přidání, změně nebo odebrání hardwaru v počítači;
- nastavit nebo změnit uživatelem volitelné možnosti, například heslo;
- · zjistit aktuální velikost paměti nebo nastavit typ nainstalovaného pevného disku.

Než začnete nástroj System Setup používat, doporučujeme zapsat si informace z obrazovek tohoto nástroje pro pozdější potřebu.

VÝSTRAHA: Pokud nejste pokročilý uživatel počítačových technologií, nastavení tohoto nástroje neměňte. Některé změny by mohly způsobit nesprávné fungování počítače.

#### Přístup do nastavení systému

- 1. Zapněte (nebo restartujte) počítač.
- Po zobrazení bílého loga Dell okamžitě stiskněte klávesu <F2> nebo <F12>. Zobrazí se stránka System Setup (Nastavení systému).

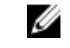

Tabulka 4. — Main

**POZNÁMKA:** Pokud budete čekat příliš dlouho a objeví se logo operačního systému, počkejte, dokud se nezobrazí plocha. Poté vypněte počítač a zkuste postup provést znovu.

#### Možnosti nástroje System Setup (Nastavení systému)

| System Time  | Zobrazí systémový čas. Umožňuje resetování času ve vnitřních hodinách počítače.   |
|--------------|-----------------------------------------------------------------------------------|
| System Date  | Zobrazí systémové datum. Umožňuje resetování data ve vnitřním kalendáři počítače. |
| BIOS Version | Zobrazí revizi systému BIOS.                                                      |
| Product Name | Zobrazí číslo modelu počítače.                                                    |
| Service Tag  | Zobrazí výrobní číslo počítače.                                                   |
| Asset Tag    | Zobrazí inventární číslo počítače (je-li k dispozici).                            |
| СРИ Туре     | Zobrazí typ procesoru.                                                            |
| CPU Speed    | Zobrazí rychlost procesoru.                                                       |
| CPU ID       | Zobrazí identifikační číslo procesoru.                                            |

| CPU Cache              | Zobrazí velikost vyrovnávací paměti L1 a L2 procesoru                                                                                      |  |
|------------------------|----------------------------------------------------------------------------------------------------|--|
| SATA 0                 | Zobrazí modelové číslo a kapacitu pevného disku.                                                                                           |  |
| SATA 1                 | Zobrazí modelové číslo a kapacitu pevného disku.                                                                                           |  |
| AC Adapter Type        | Zobrazí typ adaptéru                                                                                                    |  |
| System Memory          | Zobrazí velikost nainstalované paměti                                                                                                    |  |
| Memory Speed           | Zobrazí rychlost nainstalované paměti                                                                                                    |  |
| Tabulka 5. — Advanced  |                                                                                                    |  |
| Intel(R) SpeedStep(TM) | Slouží k povolení či zakázání technologie Intel<br>SpeedStep.                                                                              |  |
|                        | Výchozí hodnota: Enabled (Povoleno)                                                                                                    |  |
| Virtualization         | Umožňuje zapnout nebo vypnout funkci virtualizace.<br>Výchozí hodnota: Enabled (Povoleno)                                                  |  |
| Integrated NIC         | Umožňuje povolení či zakázání integrované sítě<br>Výchozí hodnota: Enabled (Povoleno)                                                      |  |
| SATA Operation         | Umožňuje změnit režim SATA<br>Výchozí hodnota: AHCI                                                                                        |  |
| Adapter Warnings       | Slouží k zapnutí a vypnutí varování adaptéru.<br>Výchozí hodnota: Enabled (Povoleno)                                                       |  |
| Internal WLAN          | Slouží k povolení či zakázání interní funkce WLAN.<br>Výchozí hodnota: Enabled (Povoleno)                                                  |  |
| Optical Device         | Umožňuje povolit nebo zakázat možnost spouštění.<br>Výchozí hodnota: Disabled (Zakázáno)                                                   |  |
| USB Configuration      | Umožňuje zapnout nebo vypnout porty USB.<br>Front USB Ports (Přední porty USB): Enabled<br>(Povoleno)                                      |  |
|                        | Rear USB Ports (Zadní porty USB): Enabled (Povoleno)                                                                                       |  |
|                        | USB debug (Režim ladění USB): Enabled (Povoleno)                                                                                           |  |
| Power Options          | Umožňuje upravovat možnosti napájení.<br>Wake up by Integrated LAN/WLAN (Probudit<br>integrovanou kartou LAN/WLAN): Disabled<br>(Zakázáno) |  |
|                        | AC Recovery (Obnovení AC): Power Off (Vypnuto)                                                                                             |  |
|                        | Deep Sleep Control (Ovládání hlubokého spánku):<br>Enabled (Povoleno) v režimech S4 a S5                                                   |  |

|                                | Auto Power On (Automatické zapnutí): Disabled<br>(Zakázáno)                                                          |
|--------------------------------|----------------------------------------------------------------------------------------------------|
|                                | Auto Power On Mode (Režim automatického<br>zapnutí): Umožňuje vybrat den (Výchozí hodnota:<br>disabled (zakázáno))   |
|                                | Auto Power On Date (Datum automatického<br>zapnutí): Umožňuje vybrat den                                             |
|                                | Auto Power On Time (Čas automatického zapnutí):<br>Umožňuje vybrat čas                                               |
| SMART Settings                 | Slouží k povolení či zakázání funkce SMART.<br>Výchozí hodnota: Disabled (Zakázáno)                                  |
| Tabulka 6. — Security          |                                                                                                    |
| Unlock Setup Status            | Umožňuje uzamknout a odemknout nastavení<br>systému.                                                                 |
|                                | výchozí nodnota: Uniocked (Odemceno)                                                                                 |
| Admin Password Status          | Zobrazí stav ukazující, zda je nastaveno heslo správce.                                                              |
|                                | Výchozí hodnota: Not Set (Nenastaveno)                                                                               |
| System Password Status         | Zobrazí stav ukazující, zda je nastaveno systémové<br>heslo.<br>Výchozí hodnota: Not Set (Nenastaveno)               |
| HDD Password Status            | Zobrazí stav ukazující, zda je nastaveno systémové<br>heslo.<br>Výchozí bodnota: Not Set (Nenastaveno)               |
|                                |                                                                                                    |
| Asset Tag (Inventární štítek)  |                                                                                                    |
| Admin Password (Heslo správce) |                                                                                                    |
| HDD Password (Heslo HDD)       |                                                                                                    |
| Password Change                | Umožňuje nastavit možnost pro změnu hesla.<br>Výchozí hodnota: Permitted (Povoleno)                                  |
| Password Bypass                | Umožňuje nastavit možnost pro obejití hesla.<br>Výchozí hodnota: Disabled (Zakázáno)                                 |
| Secure Boot Mode               | Umožňuje zapnout nebo vypnout zabezpečení<br>spouštění operačního systému.<br>Výchozí hodnota: Standard (Standardní) |
| HDD Protection                 | Slouží k úpravě funkce HDD Protection (Ochrana<br>pevného disku).<br>Výchozí hodnota: Enabled (Povoleno)             |

| Tabulka 7. — Boot      |                                                                                                    |  |
|------------------------|----------------------------------------------------------------------------------------------------|--|
| Boot List Option       | Zobrazí režimy spouštění<br>Výchozí hodnota: UEFI                                                                                                    |  |
|                        | Možnosti File Browser Add Boot Option (Přidat<br>možnost spouštění z prohlížeče souborů) a File<br>Browser Del Boot Option (Odebrat možnosti<br>spouštění z prohlížeče souborů) jsou povoleny. |  |
| Secure Boot            | Umožňuje zapnout nebo vypnout zabezpečení<br>spouštění operačního systému.<br>Výchozí hodnota: Enabled (Povoleno)                                                                              |  |
| Legacy Option ROMs     | Slouží k načtení možnosti starších pamětí ROM.<br>Výchozí hodnota: Disabled (Zakázáno)                                                                                                    |  |
| Boot Option Priorities | Zobrazí priority možností spouštění.<br>Boot Option # 1 (Možnost spouštění č. 1): Windows<br>Boot Manager                                                                                      |  |
|                        | Boot Option # 2 (Možnost spouštění č. 2): Onboard<br>NIC (IPV4) (Integrovaný NIC (IPV4))                                                                                                    |  |
|                        | Boot Option # 3 (Možnost spouštění č. 3): Onboard<br>NIC (IPV6) (Integrovaný NIC (IPV6))                                                                                                    |  |
| Tabulka 8. — Exit      |                                                                                                    |  |
| Save Changes and Reset | Slouží k uložení nebo odložení změn provedených v nastavení systému.                                                                                                    |  |
|                        | <ol> <li>Slouží k zahození změn provedených<br/>v nastavení systému.</li> </ol>                                                                                                    |  |
|                        | <ol> <li>Slouží k obnovení možností nastavení systému<br/>na výchozí hodnoty.</li> </ol>                                                                                                    |  |
|                        | <ol> <li>Slouží k zahození změn provedených<br/>v nastavení systému.</li> </ol>                                                                                                    |  |
|                        | <ol> <li>Slouží k uložení změn provedených v nastavení<br/>systému.</li> </ol>                                                                                                    |  |

# 4

# **Specifications**

|   |   |   |    | ۴. | è |
|---|---|---|----|----|---|
|   |   | , | 5  | r  |   |
|   | r |   | ٢. | è  | 5 |
|   | w |   |    | 4  |   |
| r | - | s |    |    |   |

**NOTE:** Nabízené možnosti se mohou v jednotlivých oblastech lišit. Následující specifikace představují pouze zákonem vyžadované minimum. Chcete-li získat další informace o konfiguraci počítače, přejděte do nabídky **Nápověda a podpora** operačního systému Windows a vyberte možnost zobrazení informací o počítači.

#### Table 9. — Processor

Туре

- Intel Celeron
- Intel Pentium
- 6th Generation Intel Core i3 Processor
- 6th Generation Intel Core i5 Processor
- 6th Generation Intel Core i7 Processor

| Table 10. — System Information |                                                                                                    |  |
|--------------------------------|----------------------------------------------------------------------------------------------------|--|
| Chipset                        | Intel H110                                                                                                  |  |
| Table 11. — Memory             |                                                                                                    |  |
| Memory module connector        | two UDIMM slot                                                                                              |  |
| Memory module capacity         | 2 GB, 4 GB, and 8 GB                                                                                        |  |
| Туре                           | 1600 MHz DDR3L (non-ECC)                                                                                    |  |
| Minimum memory                 | 2 GB                                                                                                    |  |
|                                | <b>NOTE:</b> Depending on the operating system installed, the requirement of the minimum memory might vary. |  |
| Maximum memory                 | 16 GB                                                                                                    |  |
|                                | <b>NOTE:</b> Each UDIMM slot supports a maximum of 8 GB memory.                                             |  |
| Table 12. — Video              |                                                                                                    |  |
| Туре                           |                                                                                                    |  |
| Integrated Controller          | Intel HD graphics                                                                                           |  |
| Integrated video memory        | shared system memory                                                                                        |  |
| Discrete video                 | PCI express x16 graphics card                                                                               |  |

 NVIDIA GEFORCE GT705 Table 13. — Audio Туре Integrated 5.1 high-definition audio Table 14. — Communication Ethernet 10/100/1000 Mbps Ethernet controller Type • integrated on system board • Wireless — Up to Wi-Fi 802.11ac Bluetooth 4.0 • Table 15. — Expansion Bus Bus speed SATA 6 Gbps for hard drive; 3 Gbps for optical drive **USB 2.0** 480 Mbps USB 3.0 5 Gbps Table 16. — Drives Туре Externally Accessible 5-25 inch optical drive bays one Internally Accessible 3.5-inch/2.5-inch drive bays One 3.5-inch or Two 2.5-inch drive bays Table 17. — Cards Туре Card PCle • one PCIe x16 full height card • one PCIe x1 full height card M2 Slot one M.2 card slot for Wi-Fi and Bluetooth combo card Table 18. — External Connectors Audio Back panel three Front Panel one headset connector Network one RJ-45 connector USB

| Back panel                                            | four USB 2.0 connectors                                                                                                    |
|-------------------------------------------------------|----------------------------------------------------------------------------------------------------|
| Front Panel                                           | two USB 3.0 connectors                                                                                                    |
| Video                                                 | <ul><li>one 15-hole VGA connector</li><li>one 19-pin HDMI connector</li></ul>                                                                                                    |
| Memory-card reader                                    | one                                                                                                    |
| Table 19. — Control Lights And Diagnostic Lights      |                                                                                                    |
| power button light                                    | <ul> <li>white light — solid white light indicates power-on state; blinking white light indicates sleep/stand-by state of the computer.</li> <li>amber light —solid amber light indicates boot failure - System Power Error; blinking amber light indicates boot failure - System Power OK .</li> </ul> |
| drive activity light                                  | white light — blinking white light indicates that the computer is reading data from, or writing data to the hard drive.                                                                                                    |
| Table 20. — Power                                     |                                                                                                    |
| Coin-cell battery                                     | 3 V CR2032 lithium coin-cell                                                                                                    |
| Input voltage                                         | 100 VAC — 240 VAC                                                                                                    |
| Input frequency                                       | 50 Hz — 60 Hz                                                                                                    |
| Input current                                         | 1.7 A / 2.5 A                                                                                                    |
| Output current                                        | 3.34 A / 4.62 A                                                                                                    |
| Maximum heat dissipation                              |                                                                                                    |
| <b>NOTE:</b> Rozptyl tepla se počítá na základě výkor | nu zdroje napájení.                                                                                                    |
| Table 21. — Physical Dimensions of Chassis            |                                                                                                    |
| Height                                                | 290 mm (11.42 inches)                                                                                                    |

| Width            | 92.60 mm (3.65 inches) |
|------------------|------------------------|
| Depth            | 293 mm (11.53 inches)  |
| Weight (Minimum) | 3.17 kg (6.99 pounds)  |

#### Table 22. — Environmental Specifications

| Temperature       |                                    |
|-------------------|------------------------------------|
| Operating         | 10 °C to 35 °C (50 °F to 95 °F)    |
| Storage           | –40 °C to 65 °C (–40 °F to 149 °F) |
| Relative humidity | 20 % to 80 % (non-condensing)      |

Altitude

Operating

Storage

Airborne contaminant level

-15.20 m to 5000 m (-50 ft to 10,000 ft) -15.20 m to 10668 m (-50 ft to 35,000 ft) G1 as defined by ISA-S71.04-1985

# Kontaktování společnosti Dell

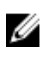

**POZNÁMKA:** Pokud nemáte aktivní internetové připojení, můžete najít kontaktní informace na nákupní faktuře, balicím seznamu, účtence nebo v katalogu produktů společnosti Dell.

Společnost Dell nabízí několik možností online a telefonické podpory a služeb. Jejich dostupnost závisí na zemi a produktu a některé služby nemusí být ve vaší oblasti k dispozici. Chcete-li kontaktovat společnost Dell se záležitostmi týkajícími se prodejů, technické podpory nebo zákaznického servisu:

- 1. Přejděte na web Dell.com/support.
- 2. Vyberte si kategorii podpory.
- Ověřte svou zemi nebo region v rozbalovací nabídce Choose a Country/Region (Vyberte zemi/ region) ve spodní části stránky.
- 4. Podle potřeby vyberte příslušné servisní služby nebo linku podpory.